# FALCON EYE

## Ір-камеры модельного ряда 2014 года

Руководство по эксплуатации

#### Оглавление

| 1 | Сет     | евое  | зое подключение (Network Connection)4                 |     |  |
|---|---------|-------|-------------------------------------------------------|-----|--|
|   | 1.1 Ocł |       | ювной интерфейс (Main Interface Introduction)         | 4   |  |
|   | 1.1.1.  |       | Вход (Log In)                                         | 4   |  |
|   | 1.2     | Онл   | лайн интерфейс (Live)                                 | 7   |  |
|   | 1.2.    | 1     | Выбор потока (Encode Setup)                           | 8   |  |
|   | 1.2.    | 2     | Системное меню (System Menu )                         | 8   |  |
|   | 1.2.    | 3     | Функции окна установки (Video Window Function Option) | 8   |  |
|   | 1.2.    | 4     | Настройка окна установки (Video Window Setup)         | 9   |  |
|   | 1.2.    | 5     | Управление изображением (Image control)               | 9   |  |
| 2 | Вос     | прои  | ізведение (Playback)                                  | .12 |  |
|   | 2.1     | Инт   | терфейс (Playback Interface)                          | .12 |  |
|   | 2.2     | Фун   | нкции воспроизведения (Function of Play)              | .13 |  |
|   | 2.3     | Дат   | a (Date)                                              | .13 |  |
|   | 2.4     | Спи   | ісок файлов (File List)                               | .13 |  |
|   | 2.5     | Инд   | дикатор прогресса (Progress Bar)                      | .14 |  |
| 3 | Уста    | анов  | ки (Setup)                                            | .15 |  |
|   | 3.1     | Кал   | nepa (Camera)                                         | .15 |  |
|   | 3.1.    | 1     | Режим изображения (Conditions)                        | .15 |  |
|   | 3.2     | Вид   | aeo (Video)                                           | .18 |  |
|   | 3.2.    | 1     | Видео поток (Video bit stream )                       | .18 |  |
|   | 3.2.    | 2     | Снимок экрана (Snapshot)                              | .20 |  |
|   | 3.2.    | 3     | Наложение видео (Video Overlay)                       | .20 |  |
|   | 3.2.    | 4     | Путь (Path)                                           | .21 |  |
|   | 3.2.    | 5     | Аудио (Audio)                                         | .22 |  |
| 4 | Сет     | ь (Ne | etwork)                                               | .22 |  |
|   | 4.1     | тср   | У/IР                                                  | .22 |  |
|   | 4.2     | Под   | цключение (Connection)                                | .24 |  |
|   | 4.3     | PPP   | PoE                                                   | .24 |  |
|   | 4.4     | DDI   | NS                                                    | .25 |  |
|   | 4.5     | IP ¢  | оильтр (IP filter)                                    | .27 |  |
|   | 4.6     | SM    | TP (e-mail)                                           | .27 |  |

|   | 4.7                                           | UPnP                                                                           |     |  |
|---|-----------------------------------------------|--------------------------------------------------------------------------------|-----|--|
|   | 4.8                                           | SNMP                                                                           |     |  |
|   | 4.9                                           | Bonjour                                                                        | 31  |  |
|   | 4.10                                          | Многоадресный интерфейс (Multicast)                                            | 31  |  |
|   | 4.11                                          | WIFI                                                                           | 32  |  |
|   | 4.12                                          | IEEE802                                                                        | 33  |  |
|   | 4.13                                          | QoS                                                                            | 34  |  |
|   | 4.14                                          | 3G                                                                             | 35  |  |
|   | 4.15                                          | Dial-up                                                                        | .35 |  |
|   | 4.16                                          | Мобильный телефон (Mobile)                                                     | 36  |  |
| 5 | Соб                                           | ытие (Event)                                                                   | 37  |  |
|   | 5.1                                           | Обнаружение видео (Video detect)                                               | 37  |  |
|   | 5.1.                                          | l Детекция движения (Motion Detect)                                            | 37  |  |
|   | 5.2                                           | Маска видео(Video Masking)                                                     | 39  |  |
|   | 5.3                                           | Тревога (Alarm)                                                                | .40 |  |
|   | 5.3.3                                         | 1 Активация тревоги (Alarm activation)                                         | .40 |  |
|   | 5.3.2                                         | 2 Аварийная тревога (Abnormity)                                                | 41  |  |
|   | 5.4                                           | Хранение (Storage)                                                             | 43  |  |
|   | 5.4.3                                         | 1 Запись по расписанию видео и снимков (Record Schedule and Snapshot Schedule) | .43 |  |
|   | 5.4.2                                         | 2 Путь хранения (Destination)                                                  | 44  |  |
|   | 5.4.3                                         | 3 Контроль записи (Record control)                                             | 45  |  |
| 6 | Сист                                          | тема (System)                                                                  | 45  |  |
|   | 6.1                                           | Общие настройки (General)                                                      | 45  |  |
|   | 6.1.3                                         | 1 Узел (Local host)                                                            | 46  |  |
|   | 6.1.2                                         | 2 Дата и время (Date and time)                                                 | 46  |  |
|   | 6.2                                           | Учётная запись (Account)                                                       | 47  |  |
|   | 6.2.3                                         | 1 Имя пользователя (User name)                                                 | 47  |  |
|   | 6.2.2                                         | 2 Группа (Group)                                                               | 49  |  |
| 7 | PTZ                                           |                                                                                | 50  |  |
| 8 | Заво                                          | Заводские настройки (Default)                                                  |     |  |
|   | 8.1                                           | Импорт/экспорт                                                                 |     |  |
|   | 8.2 Автоматические функции (Auto Maintenance) |                                                                                | 52  |  |
|   | 8.3                                           | Обновление (Upgrade)                                                           | 52  |  |
| 9 | Инф                                           | ормация (Information)                                                          | 53  |  |
|   | 9.1                                           | Версия (Version)                                                               | .53 |  |

## http://falconeye.su

| 9.2    | Журнал (Log)                            | .53 |
|--------|-----------------------------------------|-----|
| 9.3    | Подключенные пользователи (Online User) | .54 |
| 10     | Тревога (Alarm)                         | .54 |
| 11     | Выход (Log out)                         | .56 |
| Гарант | гийный талон                            | .57 |

#### Важно

Функции, перечисленные в данной инструкции, описаны в качестве примера. Некоторые продукты серии могут не поддерживать все функции, перечисленные ниже.

## 1 Сетевое подключение (Network Connection)

Данная сетевая камера поддерживает доступ по WEB интерфейсу и управление через ПК.

Интерфейс включает в себя несколько модулей: монитор предварительный просмотр каналов, управление поворотными камерами, конфигурации системы, сигнализации и

Пожалуйста, следуйте инструкциям, приведенным ниже для подключения к сети:

• Убедитесь, что камера подключается к сети правильно.

• IP адрес камеры и IP-адрес компьютера должны находиться в том же сегменте сети. Если есть маршрутизатор, пожалуйста, установите соответствующий шлюз и маску подсети.

• Используйте команду ping \*\*\*. \*\*\*. \*\*\*. \*\*\* (\* IP адрес камеры), чтобы проверить подключение.

#### 1.1 Основной интерфейс (Main Interface Introduction)

#### 1.1.1. Вход (Log In)

Откройте IE (предпочтительнее версия 8) и введите IP адрес камеры в адресной строке. Например, если камера имеет IP адрес 192.168.1.108, то необходимо ввести http:// 192.168.1.108 в адресной строке IE. См. Рисунок 2-1.

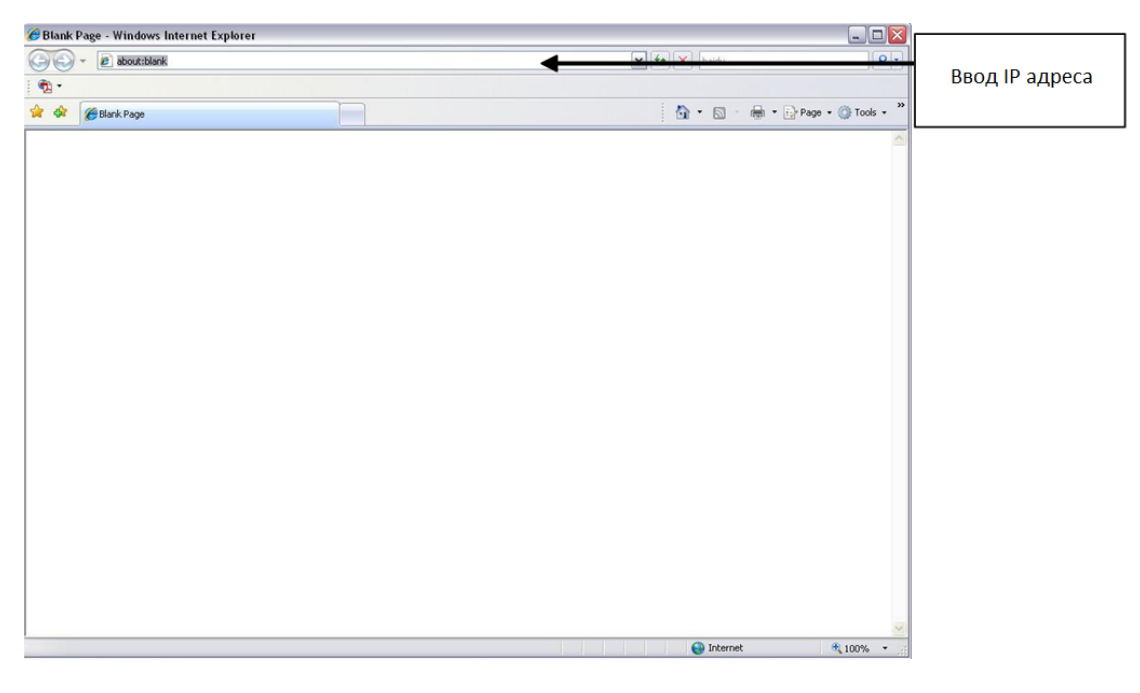

Рисунок 2-1

Интерфейс входа показан ниже. См. Рисунок 2-2. Введите, пожалуйста, имя пользователя и пароль. Имя пользователя по умолчанию admin и пароль admin. Примечание: По соображениям безопасности, измените пароль после первого входа в систему.

| IP Camera                        |  |
|----------------------------------|--|
| Username: Password: Login Cancel |  |
|                                  |  |
|                                  |  |

Рисунок 2-2

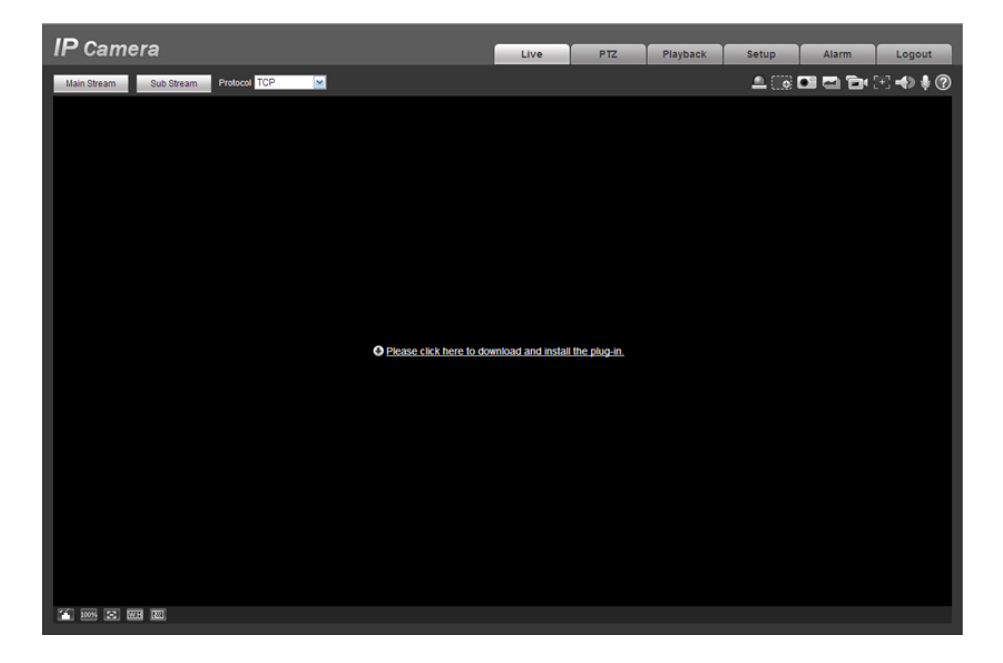

При первом входе в систему, вы увидите интерфейс показанный на рисунке 2-3

Рисунок 2-3

Нажмите на " Please click here to download and install the plug-in ". Система покажет предупреждающую информацию и спросит вас о том, чтобы запустить или сохранить этот плагин. См. рисунок 2-4.

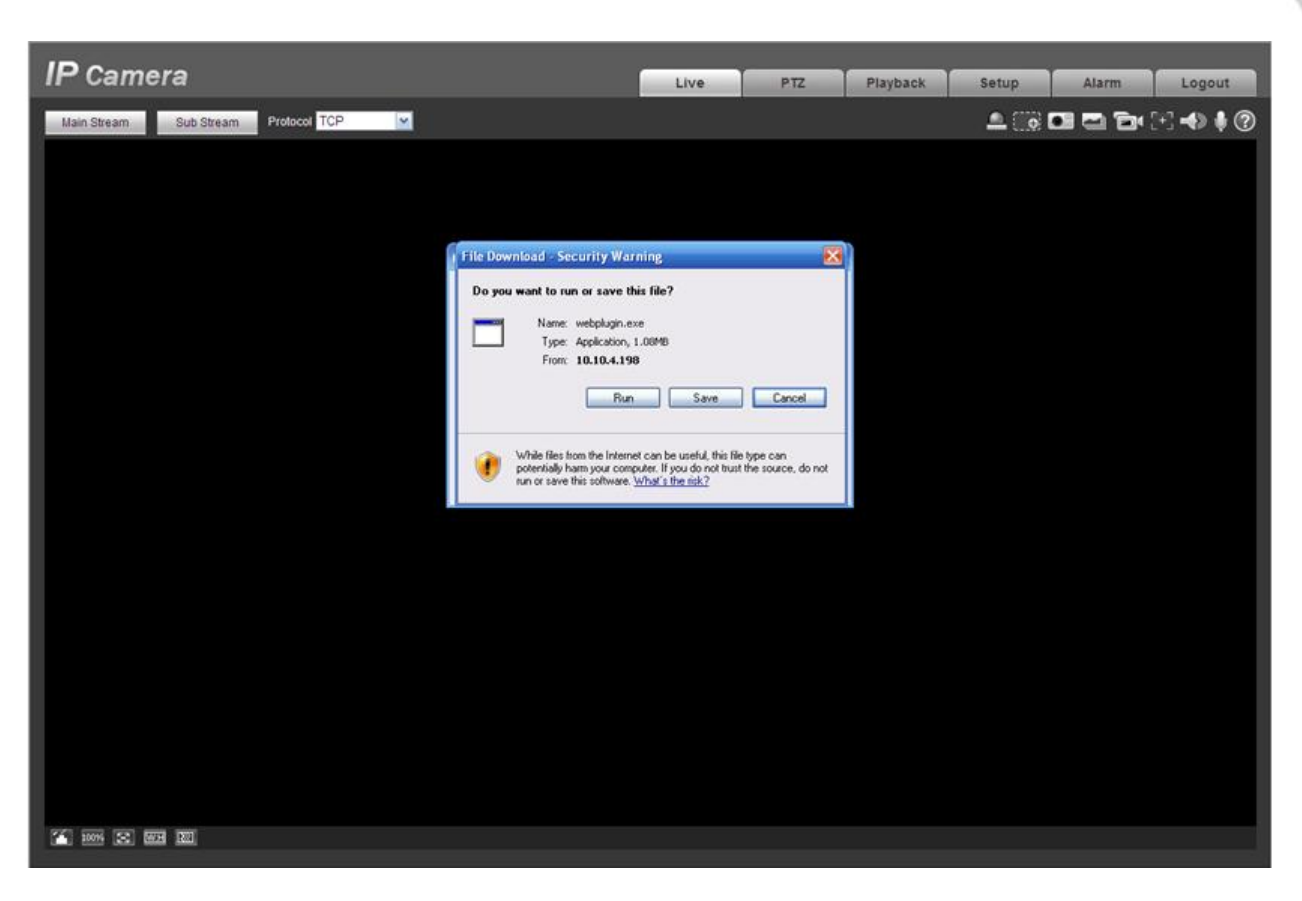

Рисунок 2-4

Вы должны запустить или сохранить файл на локальный диск компьютера и установить его. Следуйте следующим шагам. См. Рисунок 2-5 и Рисунок 2-6.

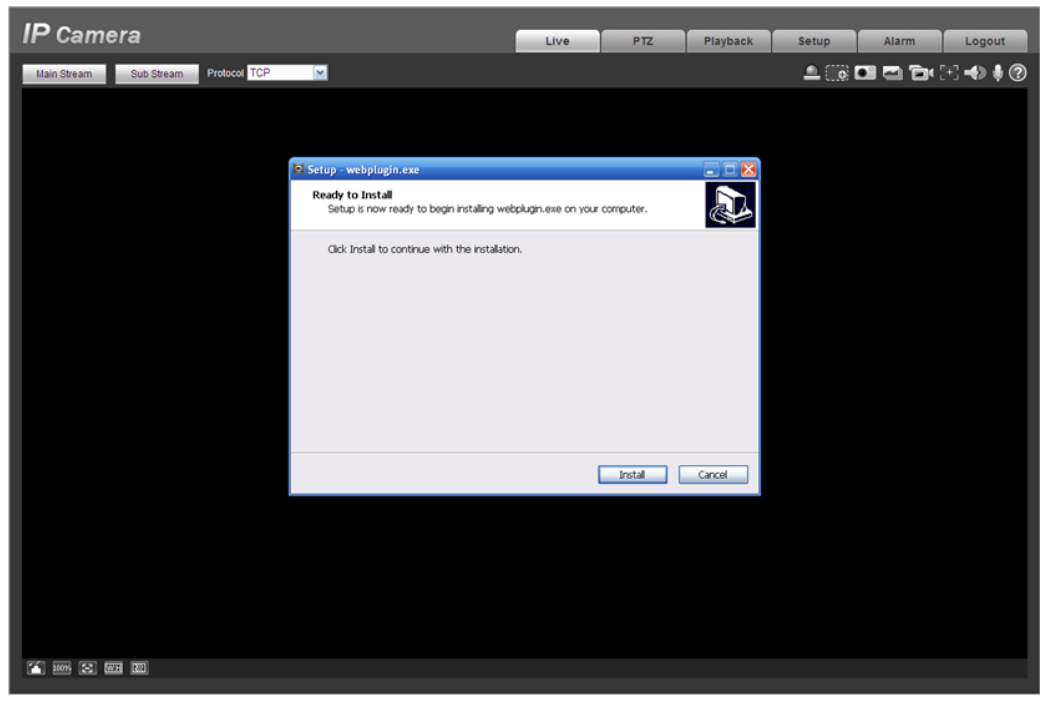

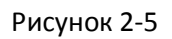

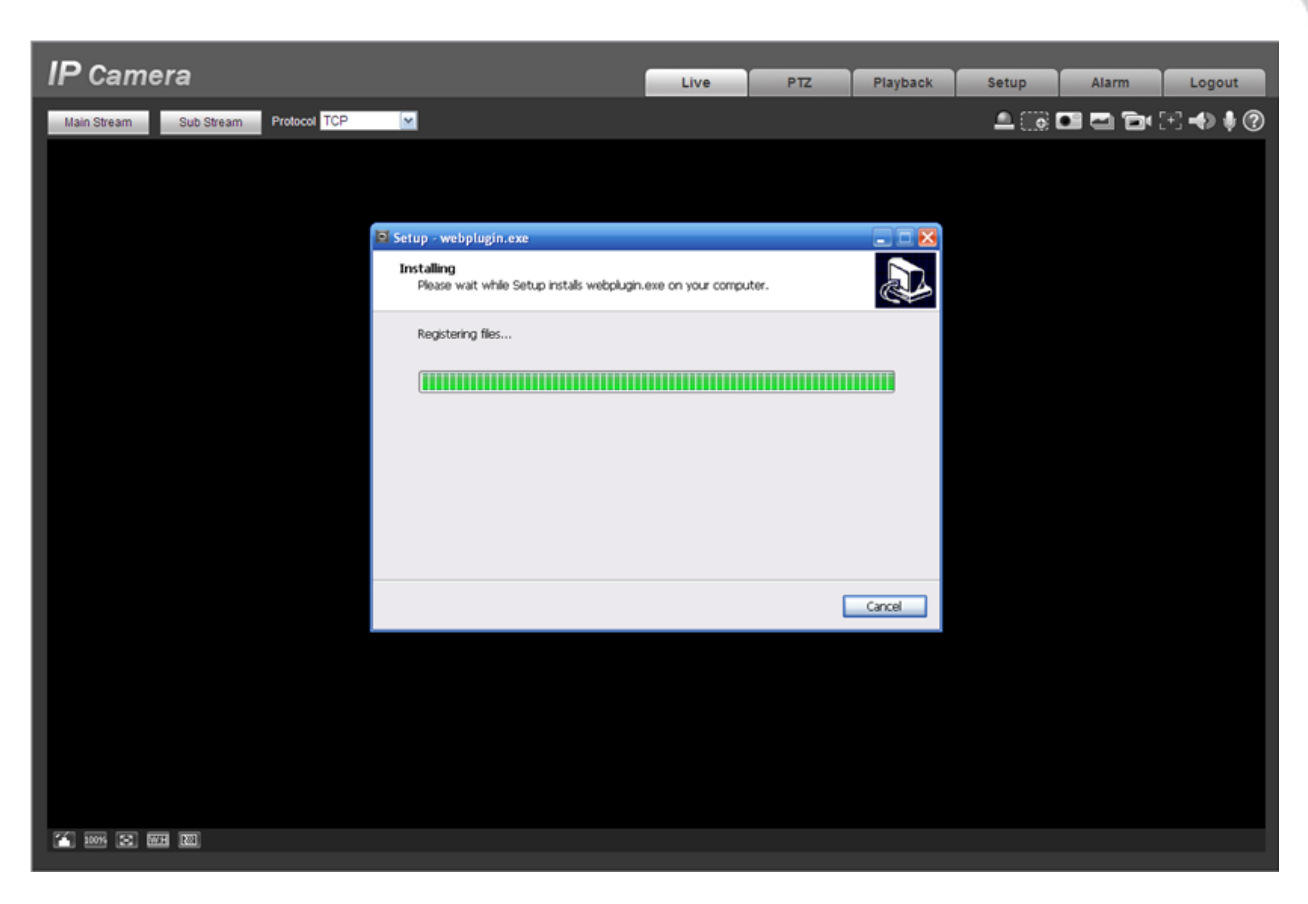

Рисунок 2-6

После завершения установки плагина, страница установки автоматически закрывается. Страница будет обновлена автоматически, а затем вы можете просматривать видео с камеры.

#### 1.2 Онлайн интерфейс (Live)

После того как вы вошли в систему, вы можете увидеть на мониторе живое видео. См. Рисунок 2-7

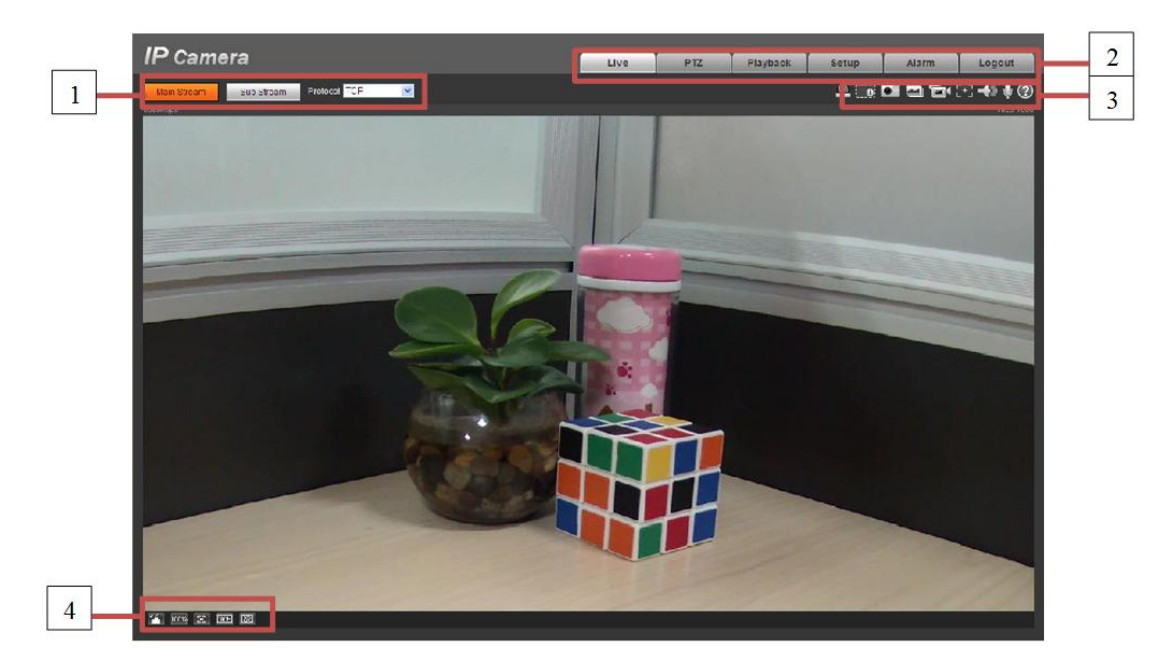

Рисунок 2-7

#### 1.2.1 Выбор потока (Encode Setup)

Интерфейс настройки кодирования показан на рисунке 2-8

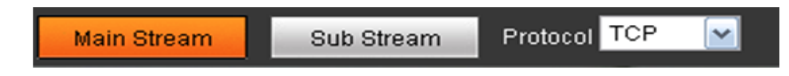

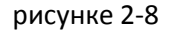

Пожалуйста, обратитесь к таблице ниже для получения подробной информации.

| Параметр           | Функция                                                         |
|--------------------|-----------------------------------------------------------------|
| Main stream        | Используется в сети с большой пропускной способностью, основной |
| (основной поток)   | поток может содержать файлы видео с аудио и транслируется на    |
|                    | монитор.                                                        |
|                    | Вы можете установить основной поток, если устройство            |
|                    | поддерживает соответствующее разрешение.                        |
| Sub (Extra) stream | Если ширина сети недостаточна для основного потока, то вы       |
| (дополнительный    | можете использовать доп. поток для вывода на монитор.           |
| поток)             |                                                                 |
| Protocol           | Вы можете выбрать протокол передачи данных из выпадающего       |
| (протокол          | списка. Есть три варианта: TCP / UDP / Multicast                |
| передачи данных)   |                                                                 |

#### 1.2.2 Системное меню (System Menu)

Системное меню показан на рисунке 2-9.

Пожалуйста, обратитесь к главе 2.2 Онлайн интерфейс(Live), 3 РТZ, 4

Воспроизведение(Playback), 5 Настройка(Setup), 6 Сигнализация (Alarm), 7 Выход (Log out) для подробной информации

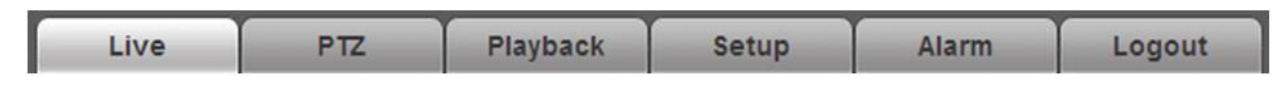

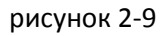

#### 1.2.3 Функции окна установки (Video Window Function Option)

Интерфейс показан ниже. Рисунок 2-10

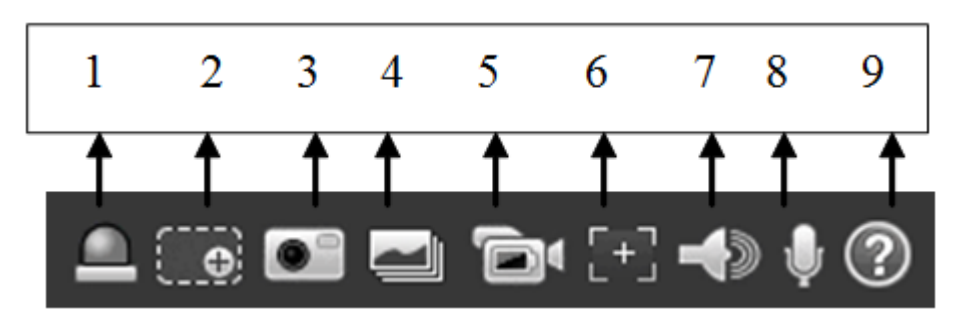

Рисунок 2-10

| Ν | Параметр           | Функция                                 |  |
|---|--------------------|-----------------------------------------|--|
| 1 | Alarm on/off       | Для контроля выходного сигнала тревоги: |  |
|   | (Тревога Вкл/Выкл) |                                         |  |

|   |                                   | <ul> <li>Красный: оповещение о тревоге.</li> <li>Серый: конец оповещения.</li> </ul>                                                                                                    |
|---|-----------------------------------|----------------------------------------------------------------------------------------------------|
| 2 | Digital zoom<br>(цифровой зум)    | <ul> <li>В режиме живого видео вы можете выбрать любую зону<br/>для увеличения масштаба левой кнопкой мыши. Щелкните<br/>правой кнопкой мыши, чтобы восстановить предыдущее<br/>состояние.</li> <li>Нажмите на кнопку; Вы сможете использовать колесо<br/>мыши, чтобы увеличить / уменьшить размер видео.</li> </ul>                |
| 3 | Snapshot<br>(снимок)              | Вы можете сделать снимок, нажав на эту кнопку. Все<br>изображения сохраняются в памяти в системную папку: \ picture<br>download (по умолчанию).<br>Вы можете выбрать Setup->Camera->Video->Path и изменить<br>путь для сохранения.                                                                                                  |
| 4 | Triple snap<br>(каскадный снимок) | Нажмите на кнопку, система будет делать покадровые снимки 1 к/с. Все изображения сохраняются в системную память.                                                                                                    |
| 5 | Record<br>(запись)                | Включение ручной записи. Все записи сохраняются в памяти в Setup->Camera->Video->Path.                                                                                                    |
| 6 | Easy focus<br>(фокусировка)       | Нажмите на кнопку, вы увидите, что есть два параметра на<br>предварительный просмотр видео: AF Peak и AF Max.<br>AF Peak: чтобы отобразить четкое видео в процессе<br>фокусировки.<br>AF Max: является наиболее подходящим значением для<br>четкого видео.<br>Чем ближе значения AF Peak и AF Max, тем лучше эффект<br>фокусировки. |
| 7 | Audio output<br>(Аудио выход)     | Включение или выключение звука в режиме реального времени.                                                                                                    |
| 8 | Bidirectional talk<br>(Интерком)  | Нажмите кнопку, чтобы начать разговор. Вы можете<br>выбрать Setup-> Camera-> Audio и установить<br>двунаправленную аудиосвязь.                                                                                                    |
| 9 | Неlр<br>(помощь)                  | Нажмите кнопку, чтобы открыть файл справки.                                                                                                    |

#### 1.2.4 Настройка окна установки (Video Window Setup)

Интерфейс показан на рисунке 2-11

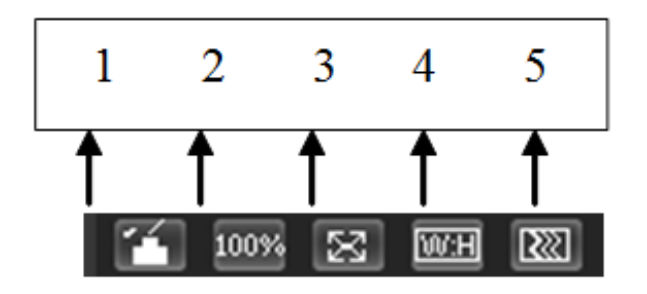

Рисунок 2-11

#### 1.2.5 Управление изображением (Image control)

Нажмите кнопку, чтобы открыть интерфейс настройки изображения. Рисунок 2-12. Этот интерфейс располагается в правой верхней панели.

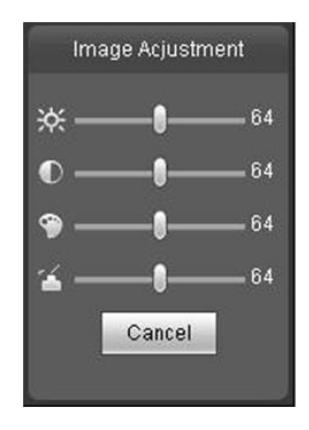

| Параметр  |            | Функция                                                                                                    |                                                                                 |  |
|-----------|------------|----------------------------------------------------------------------------------------------------|---------------------------------------------------------------------------------|--|
| Настройка | ж          | Регулировка яркости<br>видеомонитора.                                                                        | Примечание:<br>Все действия производятся через                                  |  |
| видео     | lacksquare | Регулировка контрастности<br>видеомонитора.                                                                  | WEB интерфейс.<br>Пожалуйста, перейдите в меню<br>Setup->Camera->Conditions для |  |
|           | ۹          | Регулировки оттенка<br>видеомонитора.                                                                        | настройки соответствующих пунктов.                                              |  |
|           | 4          | Регулировка насыщенности<br>видеомонитора.                                                                   |                                                                                 |  |
|           | Сброс      | Восстановить значения яркости,<br>насыщенности, контрастности<br>цветов и настройки системы по<br>умолчанию. |                                                                                 |  |

#### 1.2.5.1 Свернуть управление изображением (Hide Image Control)

Нажмите эту кнопку, чтобы отобразить / скрыть интерфейс управления изображением.

#### 1.2.5.2 Оригинальный размер (Original size)

Нажмите кнопку, чтобы перейти к исходному размеру картинки. Это поможет отобразить фактический размер видеопотока. Зависит от разрешения основного потока.

#### 1.2.5.3 Полный экран (Full screen)

Нажмите кнопку, чтобы перейти в режим полного экрана. Дважды щелкните мышью или нажмите кнопку Esc, чтобы выйти на весь экран.

#### 1.2.5.4 Соотношение сторон (Width and height ratio)

Нажмите кнопку, чтобы восстановить исходное соотношение сторон.

#### 1.2.5.5 Регулировка плавности (Fluency Adjustment)

Есть три уровня регулировки, чтобы выбрать. По умолчанию в режиме реального времени с минимальной задержкой. Вы можете выбрать режим в случае медленного соединения.

#### 1.2.5.6 РТZ контроль (РТZ Control)

Пожалуйста, обратите внимание, данную функцию поддерживает только продукты серии РТZ IPC-НFxxxx. Перед началом работы РТZ, пожалуйста, убедитесь, что вы правильно установили протокол РТZ. (Пожалуйста, перейдите Setup-> System-> РТZ для настройки). Здесь есть клавиши регулирования направления движения, скорости, зум, фокус, диафрагмы, пресет, тур, панорамирование, сканирование, шаблона, AUX выхода, и кнопка настройки РТZ. См. рисунок 3-1.

• направление РТZ: РТZ поддерживает восемь направлений: влево / вправо / вверх / вниз / верхний левый / правый верхний / нижний левый / правый нижний.

• Скорость: Она контролирует скорость вращения. Скорость шаг 8 быстрее, чем шаге 1. Значение по умолчанию равно 5.

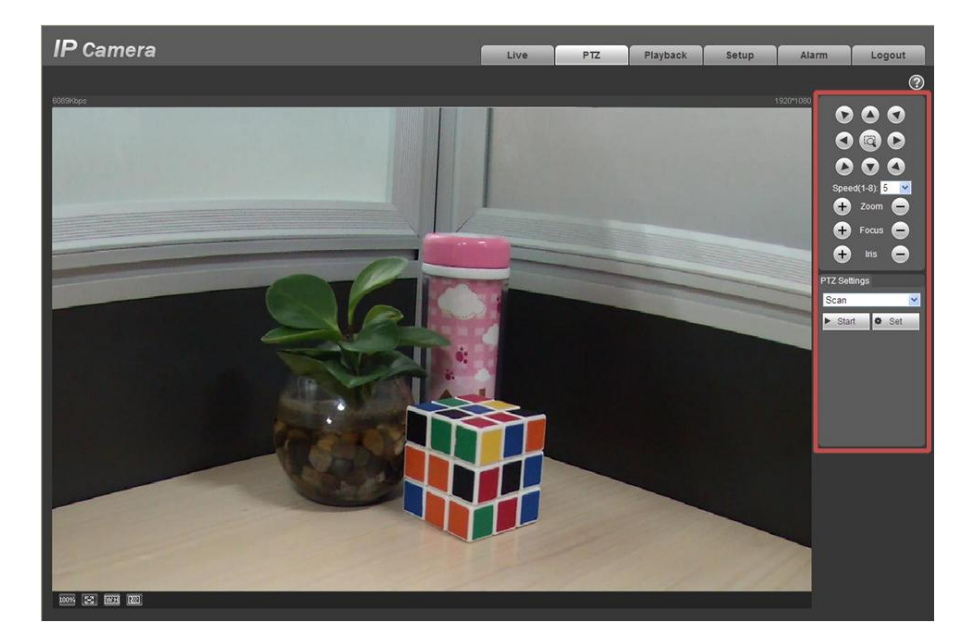

рисунок 3-1

Интерфейс настройки РТZ показан на рисунке 3-2. Здесь вы можете установить сканирование, предустановки, туры, шаблон, помощник функций подсветки и стеклоочистителя.

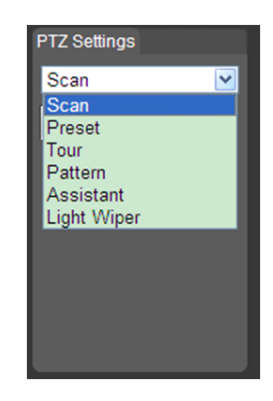

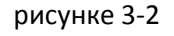

Пожалуйста, обратитесь к таблице ниже для РТZ информации о настройке.

| Параметр       | Функция                                                                |
|----------------|------------------------------------------------------------------------|
| Scan           | <ul> <li>Нажмите на кнопку, чтобы установить левый и правый</li> </ul> |
| (сканирование) | предел сканирования.                                                   |
|                | • Переместите камеру в нужное место, а затем нажмите                   |
|                | кнопку                                                                 |
|                | - установлен левый предел. Затем переместите камеру в                  |
|                | другое                                                                 |

|                     | место, а затем снова нажмите кнопку - установлен правый предел.                                                                                                    |
|---------------------|----------------------------------------------------------------------------------------------------|
| Preset<br>(пресет)  | <ul> <li>С помощью клавиш со стрелками переместите камеру в<br/>нужное место, а затем введите номер предустановки. Нажмите<br/>кнопку Установить предустановки, чтобы установить пресет.</li> <li>Нажмите кнопку добавить, вы установили один пресет.</li> <li>Введите заданное значение, а затем нажмите кнопку с<br/>номером, камера повернется к соответствующей позиции<br/>предустановки.</li> </ul> |
| Tour                |                                                                                                    |
| (тур)               | <ul> <li>Введите номер тура, затем нажмите кнопку Set. Значения<br/>тура</li> <li>лежат в диапазоне от 1 до 255.</li> </ul>                                                                                                    |
|                     | <ul> <li>Введите заданное значение предуствноки в столбце.</li> <li>Нажмите</li> </ul>                                                                                                    |
|                     | кнопку Добавить предустановку, вы добавили один пресет в тур.                                                                                                    |
|                     | Примечание:                                                                                                    |
|                     | Повторите вышеуказанные процедуры, чтобы добавить еще<br>несколько предустановок в один тур. Можете так же удалить<br>предустановки для удаления одного пресет из тура нажмите<br>кнопку Удалить.                                                                                                    |
| Pattern<br>(шаблон) | Задайте начальное значение шаблона, а затем нажмите<br>кнопку Пуск, чтобы начать движение камеры. Пожалуйста,<br>вернитесь к рисунку 3-1, чтобы установить работу камеры.<br>Затем нажмите кнопку остановки на рисунке 3-2. Итак, вы<br>установили один шаблон.                                                                                                    |
| Assistant           | Пожалуйста, введите соответствующее аих значение здесь.                                                                                                    |
| (помощник)          | Вы можете выбрать один из вариантов и нажмите кнопку AUX<br>или AUX OFF кнопку.                                                                                                    |
| Light and wiper     | Вы можете включить/выключить свет или стеклоочиститель.                                                                                                    |
| (подсветка и        |                                                                                                    |
| стеклоочистител     |                                                                                                    |
| ь)                  |                                                                                                    |

## 2 Воспроизведение (Playback)

## 2.1 Интерфейс (Playback Interface)

Интерфейс воспроизведения показана как на рисунке 4 - 1.

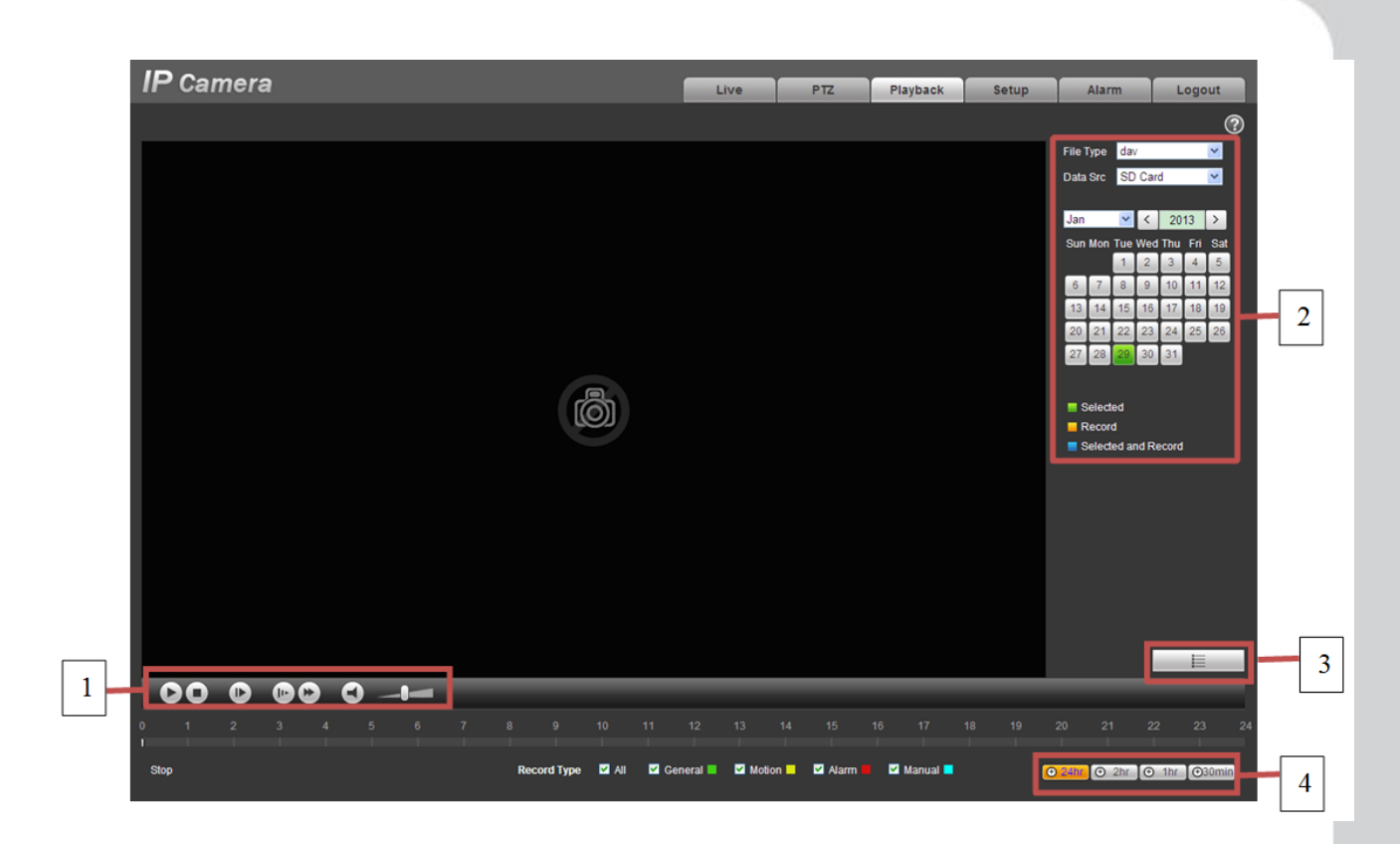

рисунок 4 – 1

Есть четыре раздела:

#### 2.2 Функции воспроизведения (Function of Play)

Функция воспроизведения показана на рисунке 4 - 2.

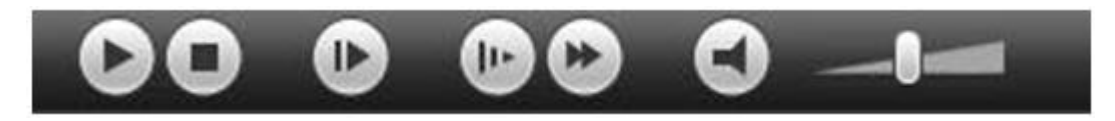

рисунок 4 – 2

- 1. Воспроизведение (Play): Воспроизвести или приостановить видео
- 2. Стоп (Stop): Остановка видео
- 3. Воспроизвести по кадрам (Play by frame): Перейти к следующему кадру
- 4. Замедленное воспроизведение (Slow play): Замедление видео
- 5. Быстрое воспроизведение (Quick play): Ускорить видео.
- 6. Без звука(Silent): выключить / включить звук.
- 7. громкость (Volume): Регулировка громкости видео.

Примечание: Вы должны остановить видео, прежде чем пропустить к следующему кадру.

#### 2.3 Дата (Date)

Существуют различные цвета в календаре:

- Зеленый: означает выбранный дату.
- Желтый: текущая дата имеет файл записи.
- Синий: текущая дата имеет файл, который / которые выбираются.

Только выбранные типы файлов, будут отображаться в индикаторе прогресса и списке.

#### 2.4 Список файлов (File List)

Список файлов показан на рисунке 4 - 3.

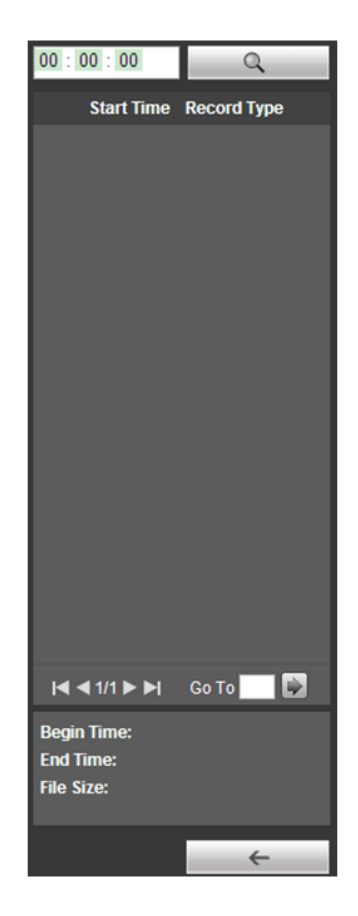

для входа в список файлов. Дважды щелкните на файл в списке, и этот он будет Нажмите воспроизводиться. Вы можете просмотреть размер файла, время начала и окончания.

Файл записи имеет четыре категори:

- Зеленый означает общую запись.
- Желтый означает запись при обнаружении движения.
- Красный означает запись по тревоги.
- Синий означает запись вручную.
- 🔍 Поиск: Вы можете искать записи файлов в заданном интервале времени.

💽 Скачать: Нажмите на эту кнопку, чтобы скачать файл на компьютер.

🔚 Назад: Нажмите на эту кнопку, чтобы вернуться к странице календаря.

#### 2.5 Индикатор прогресса (Progress Bar)

O 24hr видео в течение последних 24 часов.

⊙ 2hr видео за последние 2 часа.

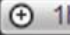

O 1hr видео за последний 1 час.

Omin видео за последние 30 мин.

## 3 Установки (Setup)

#### 3.1 Камера (Camera)

#### 3.1.1 Режим изображения (Conditions)

Здесь вы можете посмотреть информацию о свойствах устройства. Небольшие различия могут быть найдены за счет различных серий сетевых камер. В изменения вступают в силу сразу после установки. См. рисунок 5-1.

| IP Camera                            | Live         | PTZ       | Playback    | Setup | Alarm | Logout |
|--------------------------------------|--------------|-----------|-------------|-------|-------|--------|
| Camera Conditions Profile Management |              |           |             |       |       | 0      |
| Conditions                           | Config File  | e Normal  | ~           |       |       |        |
| > Audio                              | Brightnes    | s 🔅 ——    | -0          |       |       |        |
| Network                              | Contras      | st 🛈 ——   | -0          |       |       |        |
| Event                                | Saturatio    | n 🖄       | -0          |       |       |        |
| Sustem                               | Sharpnes     | s 🔬 ——    | -0-50       |       |       |        |
| Information                          | Anti-flicke  | er Outdoo | rO50HzO60Hz |       |       |        |
|                                      | Exposure Mod | e Auto    | ×           |       |       |        |
|                                      | Auto Iri     | s ONOC    | OFF         |       |       |        |
|                                      | Profil       | e Auto    | ~           |       |       |        |
|                                      | Day & Nigh   | nt Color  | ~           |       |       |        |
|                                      | BLC Mod      | e WDR     | ~           |       |       |        |
|                                      |              |           | 010         | 0     |       |        |
|                                      | Mirro        | or 00N⊙0  | DFF         |       |       |        |
| Default Cancel Save                  | Fli          | p No Flip | ~           |       |       |        |
|                                      |              |           |             |       |       |        |
|                                      |              |           |             |       |       |        |

рисунок 5-1

Пожалуйста, обратитесь к таблице ниже для получения подробной информации

| Параметр       | Функция                                                    |
|----------------|------------------------------------------------------------|
| Config File    | Вы можете выбрать обычный, дневной или ночьной режим.      |
| (Файл          |                                                            |
| конфигурации)  |                                                            |
| Brightness     | Регулировка параметра яркости монитора. Вы можете изменить |
| (яркость)      | это значение, если видео слишком темное или слишком яркое. |
|                | Чем больше число, чем ярче видео. Обратите внимание, что   |
|                | видео может стать туманными, если значение слишком велико. |
|                | Диапазон значений от 0 до 100. Рекомендуемое значение      |
|                | колеблется от 40 до 60. Значение по умолчанию 50.          |
| Contrast       | Регулировка параметров контрастности монитора. Чем больше  |
| (контраст)     | число, тем выше контраст. Вы можете использовать эту       |
|                | функцию, когда яркость видео в порядке, но контраст не     |
|                | является правильным. Обратите внимание, что видео может    |
|                | стать туманными, если значение слишком мало.               |
|                | Диапазон значений от 0 до 100. Рекомендуемое значение      |
|                | колеблется от 40 до 60. Значение по умолчанию 50.          |
| Saturation     | Регулировка насыщенности монитора. Чем больше число, тем   |
| (насыщенность) | сильнее цвет. Это значение не имеет никакого влияния на    |
|                | общую яркость всего видео. Цвет видео может стать слишком  |
|                | сильным, если значение слишком велико. Для серой части     |
|                | видео искажение может возникнуть, если баланс белого не    |
|                | является точным.                                           |
|                | Диапазон значений от 0 до 100. Рекомендуемое значение      |
|                | составляет от 40 до 60 лет.                                |
|                | Значение по умолчанию 50.                                  |

## http://falconeye.su

| Sharphoee     |                                                            |                                                     |  |  |  |  |  |  |  |
|---------------|------------------------------------------------------------|-----------------------------------------------------|--|--|--|--|--|--|--|
|               | гетулировка корректировки краев видео. Чем обласи значение |                                                     |  |  |  |  |  |  |  |
| (четкость)    | тем четче краи и                                           | и наоборот. Пожалуиста, обратите внимание,          |  |  |  |  |  |  |  |
|               | оудет шум в изо                                            | юражении, если значение слишком высоко.             |  |  |  |  |  |  |  |
|               | Диапазон значе                                             | ний от 0 до 100. Рекомендуемое значение             |  |  |  |  |  |  |  |
|               | составляет от 4                                            | 0 до 60 лет.                                        |  |  |  |  |  |  |  |
|               | Значение по-ум                                             | значение по-умолчанию 50.                           |  |  |  |  |  |  |  |
| Anti-flicker  | • Outdoor: В этом режиме вы можете переключать режим       |                                                     |  |  |  |  |  |  |  |
| (Анти-блик)   | экспозиции, что                                            | экспозиции, чтобы получить эффект в режиме,         |  |  |  |  |  |  |  |
|               | соответствующе                                             | ем экспозиции.                                      |  |  |  |  |  |  |  |
|               | • 50Hz: Ко                                                 | гда текущее значение 50 Гц, система может           |  |  |  |  |  |  |  |
|               | автоматически р                                            | регулировать экспозицию в соответствии с            |  |  |  |  |  |  |  |
|               | яркостью окружа                                            | ающей среды.                                        |  |  |  |  |  |  |  |
|               | • 60Hz: Ko                                                 | гда текущее значение 60 Гц. система может           |  |  |  |  |  |  |  |
|               | автоматически р                                            | регулировать экспозицию в соответствии с            |  |  |  |  |  |  |  |
|               | яркостью окружа                                            | ающей среды                                         |  |  |  |  |  |  |  |
| Exposure Mode | Auto                                                       | Яркость видео может автоматически                   |  |  |  |  |  |  |  |
| (Режим        | (ABTO)                                                     | изменяться в необхолимом лиапазоне                  |  |  |  |  |  |  |  |
| экспозиции)   | (, (210)                                                   |                                                     |  |  |  |  |  |  |  |
| оконсонцину   |                                                            |                                                     |  |  |  |  |  |  |  |
|               |                                                            | средами. Чем выше значение коэффициента             |  |  |  |  |  |  |  |
|               |                                                            |                                                     |  |  |  |  |  |  |  |
|               |                                                            | • яркость видео может автоматически                 |  |  |  |  |  |  |  |
|               |                                                            | изменяться в неооходимом диапазоне                  |  |  |  |  |  |  |  |
|               | уровень шума)                                              | экспозиции в соответствии с различными              |  |  |  |  |  |  |  |
|               |                                                            | средами. Чем выше значение коэффициента             |  |  |  |  |  |  |  |
|               | усиления, тем меньше шум.                                  |                                                     |  |  |  |  |  |  |  |
|               |                                                            | <ul> <li>Для тех же условий, шум в режим</li> </ul> |  |  |  |  |  |  |  |
|               |                                                            | низкого шума должно быть меньше, чем шум в          |  |  |  |  |  |  |  |
|               |                                                            | автоматическом режиме.                              |  |  |  |  |  |  |  |
|               | Low motion blur                                            | • Яркость видео может автоматически                 |  |  |  |  |  |  |  |
|               | (низкая                                                    | изменяться в необходимом диапазоне                  |  |  |  |  |  |  |  |
|               | размытость                                                 | экспозиции в соответствии с различными              |  |  |  |  |  |  |  |
|               | изображения)                                               | средами. Чем ниже значение экспозиции, тем          |  |  |  |  |  |  |  |
|               |                                                            | меньше шум                                          |  |  |  |  |  |  |  |
|               |                                                            | <ul> <li>Лпя тех же усповий шум в режиме</li> </ul> |  |  |  |  |  |  |  |
|               |                                                            | низкого движения размытия должен быть               |  |  |  |  |  |  |  |
|               |                                                            |                                                     |  |  |  |  |  |  |  |
|               | Manual                                                     |                                                     |  |  |  |  |  |  |  |
|               | (Dyuuoo)                                                   | Гучная настройка значения отооражения               |  |  |  |  |  |  |  |
| Auto Iria     | (Гучное)                                                   | экспозиции.                                         |  |  |  |  |  |  |  |
|               | і іеред установко                                          | ои, пожалуиста, убедитесь, что вы установили        |  |  |  |  |  |  |  |
| (abio         | Автоматическую                                             | о диафрагму.                                        |  |  |  |  |  |  |  |
| диафрагма)    | Вы можете отме                                             | етить флажком ВКЛ, чтобы включить эту               |  |  |  |  |  |  |  |
|               | функцию. Автод                                             | иафрагма может измениться, если изменяется          |  |  |  |  |  |  |  |
|               | освещение. При                                             | отключении этой функции диафрагма                   |  |  |  |  |  |  |  |
|               | полностью откри                                            | ыта. Система не добавляет функцию                   |  |  |  |  |  |  |  |
|               | автодиафрагмы                                              | в управление экспозицией.                           |  |  |  |  |  |  |  |
|               | Эта функция вкл                                            | пючена по умолчанию.                                |  |  |  |  |  |  |  |
| Scene Mode    | Установка режи                                             | ма баланса белого. Он имеет влияние на общий        |  |  |  |  |  |  |  |
| (выбор        | оттенок видео. З                                           | Эта функция включена по умолчанию.                  |  |  |  |  |  |  |  |
| обстановки)   | Вы можете выбр                                             | рать другой режим, например, авто, солнечно,        |  |  |  |  |  |  |  |
|               | облачно, дом, о                                            | фис, ночью, отключить и т.д., чтобы настроить       |  |  |  |  |  |  |  |
|               | видео в лучшем                                             | качестве.                                           |  |  |  |  |  |  |  |
|               | <ul> <li>Auto(авто)</li> </ul>                             | : Баланс белого включен автоматически.              |  |  |  |  |  |  |  |
|               | Система может                                              | автоматически компенсировать цветовую гамму.        |  |  |  |  |  |  |  |
|               | <ul> <li>Sunny (сол</li> </ul>                             | нечно): Порог баланса белого в солнечном            |  |  |  |  |  |  |  |
|               | режиме.                                                    | , ,                                                 |  |  |  |  |  |  |  |
|               | <ul> <li>Night (ночн</li> </ul>                            | b): Порог баланса белого в ночном режиме.           |  |  |  |  |  |  |  |
|               | Customizer                                                 | d (инливилуальные): Вы можете настроить             |  |  |  |  |  |  |  |
|               | усипение красно                                            | ого / синего цветов. Лиапазон значений от 0 ло      |  |  |  |  |  |  |  |
|               | 100.                                                       |                                                     |  |  |  |  |  |  |  |
|               |                                                            |                                                     |  |  |  |  |  |  |  |

| Day&Night                              | Переключатель режимов цвет и ч / б. Обычно конфигурация по |                                                 |  |  |  |  |  |  |  |
|----------------------------------------|------------------------------------------------------------|-------------------------------------------------|--|--|--|--|--|--|--|
| (день/ночь)                            | умолчанию настроена в автоматическом режиме. Конфигурация  |                                                 |  |  |  |  |  |  |  |
|                                        | day, по умолч                                              | анию переводит в цветной режим. Конфигурация    |  |  |  |  |  |  |  |
|                                        | night по умолч                                             | night по умолчанию переводит в ч/б режим.       |  |  |  |  |  |  |  |
|                                        | Color (                                                    | Color (цвет): устройство выводит цветное видео. |  |  |  |  |  |  |  |
|                                        | • Auto (авто): устройства выберет для вывода цветное или   |                                                 |  |  |  |  |  |  |  |
|                                        | ч / б видео в с                                            | соответствии с функцией                         |  |  |  |  |  |  |  |
|                                        | В/W (ч/б): Устройство выводет черно-белое видео.           |                                                 |  |  |  |  |  |  |  |
| Backlight Mode                         | BLC                                                        | Автоматическая экспозиция в зависимости от      |  |  |  |  |  |  |  |
| (Режим                                 |                                                            | окружающего освещения, чтооы осветить самую     |  |  |  |  |  |  |  |
| засветки)                              |                                                            | Темную область.                                 |  |  |  |  |  |  |  |
|                                        | WDR                                                        | Для WDR. эта функция может компенсировать       |  |  |  |  |  |  |  |
|                                        |                                                            | яркий раздел уменьшая его или усиливать для     |  |  |  |  |  |  |  |
|                                        |                                                            | яркость раздела с низкой яркостью.              |  |  |  |  |  |  |  |
|                                        |                                                            | Диапазон значений от 1 до 100. При              |  |  |  |  |  |  |  |
|                                        |                                                            | переключении камеры вкл/выкл режим WDR,         |  |  |  |  |  |  |  |
|                                        |                                                            | система может потерять несколько секунд, записи |  |  |  |  |  |  |  |
|                                        |                                                            | видео.                                          |  |  |  |  |  |  |  |
|                                        | HLC                                                        | После включения функции HLC, устройство может   |  |  |  |  |  |  |  |
|                                        |                                                            | уменьшить яркость самой яркой части в           |  |  |  |  |  |  |  |
|                                        |                                                            | соответствии с HLC уровнем управления. Это      |  |  |  |  |  |  |  |
|                                        |                                                            | может уменьшить площадь переднеи засветки и     |  |  |  |  |  |  |  |
|                                        |                                                            | снизить яркость всего видео.                    |  |  |  |  |  |  |  |
|                                        |                                                            | Диапазон значении от 0 до 100. значение по      |  |  |  |  |  |  |  |
|                                        |                                                            | УМОЛЧАНИЮ ЭО, ДЛЯ КОМПЕНСАЦИИ СВЕТЛЫХ УЧАСТКОВ. |  |  |  |  |  |  |  |
|                                        |                                                            |                                                 |  |  |  |  |  |  |  |
|                                        | Off                                                        | Отключает функцию RI C. Обратите внимание       |  |  |  |  |  |  |  |
|                                        | 0                                                          | это функция по умопчанию отключена.             |  |  |  |  |  |  |  |
| Full-screen test                       |                                                            |                                                 |  |  |  |  |  |  |  |
| (Полноэкранный                         | Нажмите кнопку в окне видео ा и вы можете начать           |                                                 |  |  |  |  |  |  |  |
| тест)                                  | полноэкранный режим.                                       |                                                 |  |  |  |  |  |  |  |
|                                        |                                                            |                                                 |  |  |  |  |  |  |  |
| Flip<br>(перевернуть)                  | Для переключ                                               | нения видео вверх нижней его границы. Эта       |  |  |  |  |  |  |  |
| (····································· | функция по умолчанию отключена.                            |                                                 |  |  |  |  |  |  |  |
|                                        | Разрешение видео должно быть 720 или ниже, если вы         |                                                 |  |  |  |  |  |  |  |
|                                        | хотите перевернуть на 90 °.                                |                                                 |  |  |  |  |  |  |  |
| Mirror<br>(зеркало)                    | Для зеркальн                                               | ого переключения                                |  |  |  |  |  |  |  |
| (0000000)                              | видео. Эта фу                                              | ункция по умолчанию                             |  |  |  |  |  |  |  |
|                                        | отключена.                                                 |                                                 |  |  |  |  |  |  |  |
| Cancel                                 | Для отмены с                                               | операции в текущем                              |  |  |  |  |  |  |  |
| (отмена)                               | интерфейсе и                                               | восстановления ранее                            |  |  |  |  |  |  |  |
|                                        | сохраненной                                                | операции.                                       |  |  |  |  |  |  |  |
| Default                                | Сбросить нас                                               | тройки устройства на                            |  |  |  |  |  |  |  |
| (по-умолчанию)                         | заводские.                                                 |                                                 |  |  |  |  |  |  |  |
|                                        |                                                            |                                                 |  |  |  |  |  |  |  |

Интерфейс управления профилем показан на рисунке 5-2.

| IP Comero     |                    |                              |      |     |          |       |       |        |
|---------------|--------------------|------------------------------|------|-----|----------|-------|-------|--------|
| II Callicia   |                    |                              | Live | PTZ | Playback | Setup | Alarm | Logout |
| - Camera      | Conditions         | Profile Management           |      |     |          |       |       | 0      |
| > Conditions  |                    |                              |      |     |          |       |       |        |
| > Video       | Profile Management | ONormal OFull Time OSchedule |      |     |          |       |       |        |
| > Audio       |                    | Default Refresh              | Save |     |          |       |       |        |
| Network       |                    |                              |      |     |          |       |       |        |
| ⊳ Event       |                    |                              |      |     |          |       |       |        |
| ▶ Storage     |                    |                              |      |     |          |       |       |        |
| ⊨ System      |                    |                              |      |     |          |       |       |        |
| ► Information |                    |                              |      |     |          |       |       |        |

рисунок 5-2

Управление профилями имеет три режима: общие, полный рабочий день и расписание. При выборе общего режима, видео будет писаться в ручном режиме. При выборе полного дня, вы должны выбрать запись или днем, или ночью, видео будет настроено соответствующим образом. При выборе графика, вы можете выбрать интервал времени.

Важно

• Параметры применяются сразу после установки.

• IPC-3110 не поддерживает режим низкого уровня шума, низкой размытости изображения, защиту от мерцания, цифровой WDR, HLC, переворот, зеркало и т.д. функции.

• Вы можете использовать опцию WDR, только если ваша камера поддерживает эту функцию. Система браузера не поддерживает экспозицию или режиме с низким шумом.

#### 3.2 Видео (Video)

#### 3.2.1 Видео поток (Video bit stream)

Интерфейс видео потока показан ниже. См. рисунок 5-3

| IP Camera                                                                                                    |                                                                                                    |                                                                                                    |                                               | Live                                                                                                    | PTZ                                                                    | Playback | Setup | Alarm | Logout |
|----------------------------------------------------------------------------------------------------|----------------------------------------------------------------------------------------------------|----------------------------------------------------------------------------------------------------|-----------------------------------------------|----------------------------------------------------------------------------------------------------|------------------------------------------------------------------------|----------|-------|-------|--------|
| Camera Conditions Video                                                                                         | Video<br>Main Stream                                                                                                    | Snapshot                                                                                                    | Overla                                        | y Path<br>Sub Stream                                                                                                    |                                                                        | _        |       |       | 0      |
| <ul> <li>Audio</li> <li>Network</li> <li>Event</li> <li>Storage</li> <li>System</li> <li>Information</li> </ul> | Code-Stream Type<br>Encode Mode<br>Resolution<br>Frame rate(FPS)<br>Bit Rate Type<br>Quality<br>Reference Bit Rate<br>Bit Rate<br>I Frame Interval<br>Watermark Settings<br>Watermark Character | General           H 264           1080P (1920*1080)           25           VBR           6(Best)           3584-8192Kb/S           6144           30           DigitalCCTV | <ul> <li>(25~150)</li> <li>Refresh</li> </ul> | Enable     Code-Stream Type     Encode Mode     Resolution     Frame rate(FPS)     Bit Rate Type     Reference Bit Rate     Bit Rate | General<br>MJPEG<br>D1 (704*576)<br>25<br>CBR<br>2048-4096Kb/3<br>4096 |          |       |       |        |

рисунок 5-3

| Параметр    |                 | Функция                                                      |
|-------------|-----------------|--------------------------------------------------------------|
| Main stream | Bit stream type | Включает в себя основной поток, поток по детекции движения и |

| (основной<br>поток)                      | (Тип потока)<br>Encode mode<br>(режим<br>кодирования)    | <ul> <li>тревоге. Вы можете выбрать различные скорости кодирования образованием различных записанных событий.</li> <li>Система поддерживает функцию активного управления кадров (ACF). Это позволяет записывать с различной частотой кадров.</li> <li>Например, вы можете использовать высокую частоту кадров для записи важных событий, запись по расписанию сделать с пониженной частотой кадров или установить различные частоты кадров для записи обнаружения движения и сигнализации.</li> <li>Есть три формата: H.264 (основной стандартный профиль), H.264H (высокий стандарт), H.264B (базовый стандарт) формат кодирования и МЈРG кодирование.</li> <li>H.264 : Основной профиль кодирования.</li> <li>H.264B : Базовый профиль кодирования.</li> <li>MJPEG : В этом режиме кодирования необходим больший</li> </ul> |
|------------------------------------------|----------------------------------------------------------|----------------------------------------------------------------------------------------------------|
|                                          |                                                          | поток, чтобы гарантировать непрерывное видео. Вы можете                                                                                                    |
|                                          | Resolution<br>(разрешение)                               | Есть несколько разрешений. Вы можете выбрать их из<br>выпадающего списка.<br>Для каждого разрешения, рекомендуемое значение потока<br>отличается.<br>Важно<br>Вы не можете установить разрешение выше 720р (не включая<br>720р), когда функция флип включена.                                                                                                    |
|                                          | Frame Rate                                               | PAL: 1~25f/s. NTSC: 1~30f/s.                                                                                                    |
|                                          | (Частота кадров)                                         | Частота кадров может изменяться в зависимости от различных разрешений.                                                                                                    |
|                                          | Bit Rate Type                                            | Есть два варианта: VBR and CBR.                                                                                                    |
|                                          | (Битрейт)                                                | Пожалуйста, обратите внимание, вы можете установить качество видео в режиме VBR.                                                                                                    |
|                                          | Reference Bit<br>Stream<br>(значение<br>битового потока) | Значение битового потока зависит от разрешения и частоты кадров.                                                                                                    |
|                                          | Bit Rate<br>(скорость<br>дередачи данных)                | • В VBR битрейт принимает переменное значение. В CBR это<br>фиксированное значение.                                                                                                    |
|                                          | I Frame<br>(опорный кадр)                                | Здесь вы можете установить количество Р кадров между двумя<br>кадрами опорными кадрами. Значение меняется в диапазоне от 1<br>до 150. Значение по умолчанию равно 50.<br>Рекомендуемое значение является частота кадров * 2                                                                                                    |
|                                          | Watermark<br>(водяной знак)                              | Эта функция позволяет проверить подлинность видео.<br>Здесь вы можете выбрать водяной знак, режим и характер<br>водяного знака. По умолчанию символ DigitalCCTV. Максимальная<br>длина составляет 85-знаков.                                                                                                    |
| Sub stream<br>(дополнитель<br>ный поток) | Enable<br>(включение)                                    | Пожалуйста, установите флажок здесь для того, чтобы<br>включить дополнительный поток.<br>Эта функция включена по умолчанию.                                                                                                    |
| · ·                                      | Bit stream type<br>(Тип потока)                          | Основной битовый поток.                                                                                                    |
|                                          | Encode mode<br>(режим<br>кодирования)                    | <ul> <li>Есть три формата: Н.264 (основной стандартный профиль), Н.264Н (высокий стандарт), Н.264В (базовый стандарт) формат кодирования и МЈРG кодирование.</li> <li>Н.264 : Основной профиль кодирования.</li> <li>H.264H : Высокий профиль кодирования.</li> <li>H.264B : Базовый профиль кодирования.</li> <li>MJPEG : В этом режиме кодирования необходим больший поток , чтобы гарантировать непрерывное видео. Вы можете иссерти.</li> </ul>                                                                                                    |
| 1                                        | L                                                        |                                                                                                    |

| Resolution       | Есть несколько разрешений. Вы можете выбрать их из                          |
|------------------|-----------------------------------------------------------------------------|
| (разрешение)     | выпадающего списка.                                                         |
|                  | Для каждого разрешения, рекомендуемое значение потока                       |
|                  | отличается.                                                                 |
| Frame Rate       | PAL: 1~25f/s, NTSC: 1~30f/s                                                 |
| (Частота кадров) | Частота кадров может изменяться в зависимости от различных                  |
|                  | разрешений.                                                                 |
| Bit Rate Type    | Есть два варианта: VBR and CBR.                                             |
| (Битрейт)        | Пожалуйста, обратите внимание, вы можете установить качество                |
|                  | видео в режиме VBR.                                                         |
| Recommended Bit  | Рекомендуем битрейт соответствует разрешению и частоте кадров,              |
| (Рекомендуем     | которые Вы установили.                                                      |
| Битрейт)         |                                                                             |
| Bit Rate         | • В VBR битрейт принимает переменное значение. В CBR это                    |
| (скорость        | фиксированное значение.                                                     |
| передачи данных) | <ul> <li>См. ссылки битового потока для рекомендуемого значения.</li> </ul> |
| I Frame          | Здесь вы можете установить количество Р кадров между двумя                  |
| (опорный кадр)   | кадрами опорными кадрами. Значение меняется в диапазоне от 1                |
|                  | до 150. Значение по умолчанию равно 50.                                     |
|                  | Рекомендуемое значение является частота кадров * 2                          |

#### 3.2.2 Снимок экрана (Snapshot)

Интерфейс снимка экрана показан на рисунке 5-4.

| ID Comoro                                     |                 |                                      |          |      |     |          |       |       |        |
|-----------------------------------------------|-----------------|--------------------------------------|----------|------|-----|----------|-------|-------|--------|
| IF Camera                                     |                 |                                      |          | Live | PTZ | Playback | Setup | Alarm | Logout |
| 🔻 Camera                                      | Video           | Snapshot                             | Overlay  | Path |     |          |       |       | 0      |
| <ul> <li>Conditions</li> <li>Video</li> </ul> | Snapshot Type   | General                              | <b>×</b> | -    |     |          |       |       |        |
| > Audio                                       | Image Size      |                                      |          |      |     |          |       |       |        |
| Network                                       | Quality         | 5                                    | <b>×</b> |      |     |          |       |       |        |
| ⊳ Event                                       | Snapshot Stream | <ul> <li>Main Stream ○Sut</li> </ul> | Stream   |      |     |          |       |       |        |
| ▶ Storage                                     | Interval        | 1 S                                  | ~        |      |     |          |       |       |        |
| ⊳ System                                      |                 | Default                              | Refresh  | ave  |     |          |       |       |        |
| ► Information                                 |                 |                                      |          |      |     |          |       |       |        |
|                                               |                 |                                      |          |      |     |          |       |       |        |

рисунок 5-4

Пожалуйста, обратитесь к таблице ниже для получения подробной информации.

| Параметр          | Функция                                                         |
|-------------------|-----------------------------------------------------------------|
| Snapshot type     | Есть два режима: общий (график) и событие (активация).          |
| (Тип снимка)      |                                                                 |
| Image size        | Настройка схожа с разрешением основного потока.                 |
| (размер картинки) |                                                                 |
| Quality           | Чтобы установить качество изображения. Есть шесть уровней       |
| (качество)        |                                                                 |
| Snapshot bit      | Установить битрейт снимока как основной или дополнительный.     |
| stream            |                                                                 |
| (битовый поток    |                                                                 |
| снимка)           |                                                                 |
| Interval          | Для установки частоты снимка. Значение варьируется от 1 с до 7s |
| (интервал)        |                                                                 |

#### 3.2.3 Наложение видео (Video Overlay)

Интерфейс наложение видео показано как на рисунке 5-5.

| IP Camera                                                                             |            |                                     | 1                       | Live                                     | PTZ   | Playback | Setup | Alarm | Logout |
|---------------------------------------------------------------------------------------|------------|-------------------------------------|-------------------------|------------------------------------------|-------|----------|-------|-------|--------|
| Camera<br>> Conditions<br>> Video<br>> Audio<br>Network<br>Event<br>Storage<br>System | Video      | Snapshot                            | Overlay                 | Path Privacy Masking Channel Title Setup |       |          |       |       | 0      |
| ▶ Information                                                                         | O Picase o | lick here to download an<br>Refresh | id install the plug-in, | ☑ Time                                   | Title | Setup    |       |       |        |

#### рисунок 5-5

Пожалуйста, обратитесь к таблице ниже для получения подробной информации.

| Параметр      | ункция                                                            |  |  |  |  |  |
|---------------|-------------------------------------------------------------------|--|--|--|--|--|
| Privacy mask  | • Здесь Вы можете замаскировать указанное видео на                |  |  |  |  |  |
| (маска)       | видеоэкране.                                                      |  |  |  |  |  |
|               | <ul> <li>Система поддерживает макс 4 зоны масок.</li> </ul>       |  |  |  |  |  |
| Time Title    | <ul> <li>Вы можете включить эту функцию, чтобы система</li> </ul> |  |  |  |  |  |
| (наложение    | накладывала информацию о времени.                                 |  |  |  |  |  |
| времени)      | <ul> <li>Вы можете использовать мышь, чтобы перетащить</li> </ul> |  |  |  |  |  |
|               | положение плитки времени.                                         |  |  |  |  |  |
| Channel Title | <ul> <li>Вы можете включить эту функцию, чтобы система</li> </ul> |  |  |  |  |  |
| (наложение    | накладывала информацию о канале.                                  |  |  |  |  |  |
| названия)     | <ul> <li>Вы можете использовать мышь, чтобы перетащить</li> </ul> |  |  |  |  |  |
|               | положение плитки времени.                                         |  |  |  |  |  |

#### 3.2.4 Путь (Path)

Интерфейс пути хранения показан на рисунке 5-6.

Здесь вы можете установить путь хранения изображений ( хранения записей ( в интерфейсе просмотра) путь хранения по умолчанию С: PictureDownload и C: RecordDownload.

| IP Camera     |               |                    |         | Live    | PTZ | Playback | Setup | Alarm | Lonout |
|---------------|---------------|--------------------|---------|---------|-----|----------|-------|-------|--------|
|               |               |                    |         | Live    | 112 | Playback | Setup | Alarm | Logour |
|               | Video         | Snapshot           | Overlay | Path    |     |          |       |       | ?      |
| Conditions    |               |                    |         | -       |     |          |       |       |        |
| > Video       | Snapshot Path | C:\PictureDownload |         | Browse. |     |          |       |       |        |
| > Audio       | Record Path   | C:\RecordDownload  |         | Browse. |     |          |       |       |        |
| ▶ Network     |               |                    |         |         |     |          |       |       |        |
| ▶ Event       |               | Default            |         |         |     |          |       |       |        |
| ⊳ Storage     |               |                    |         |         |     |          |       |       |        |
| ⊳ System      |               |                    |         |         |     |          |       |       |        |
| ► Information |               |                    |         |         |     |          |       |       |        |

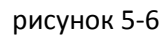

#### 3.2.5 Аудио (Audio)

Пожалуйста, обратите внимание, продукт серии IPC-HDB3xxxC не поддерживает функции аудио через браузер. Аудио интерфейс, представлен ниже на рисунке 5-7.

| IP Camera                                     |             |                 | Live        | PTZ    | Playback | Setup | Alarm | Logout |
|-----------------------------------------------|-------------|-----------------|-------------|--------|----------|-------|-------|--------|
| Camera                                        | Audio       |                 |             |        |          |       |       | 0      |
| <ul> <li>Conditions</li> <li>Video</li> </ul> | Main Stream |                 | Sub Stream  |        |          |       |       |        |
| > Audio                                       | Enable      |                 | Enable      |        |          |       |       |        |
| Network                                       | Encode Mode | G.711A          | Encode Mode | G.711A | ¥        |       |       |        |
| ⊳ Event                                       |             |                 |             |        |          |       |       |        |
| Storage                                       |             | Default Refresh | Save        |        |          |       |       |        |
| > System                                      |             |                 |             |        |          |       |       |        |
| ► Information                                 |             |                 |             |        |          |       |       |        |

рисунок 5-7

Пожалуйста, обратитесь к таблице ниже для получения подробной информации.

| Параметр      | Функция                                                  |
|---------------|----------------------------------------------------------|
| Audio enable  | Основной поток: Записанный файл содержит только видео по |
| (включить)    | умолчанию. Вам нужно установить флажок аудио здесь для   |
|               | того, чтобы включить аудио.                              |
|               | Дополнительный поток: Записанный файл содержит только    |
|               | видео по умолчанию. Вам нужно установить флажок аудио    |
|               | здесь для того, чтобы включить аудио.                    |
| Encode mode   | Режим кодирования основного потока и дополнительного     |
| (кодирование) | потока включают РСМ, G.711А и G.711mu.                   |
|               | Настройка для режима аудио кодирования и кодирования     |
|               | двунаправленного разговора.                              |

## 4 Сеть (Network)

#### 4.1 TCP/IP

Интерфейс TCP / IP показан на рисунке 5-8.

| IP Camera               |                                         |                                            |                | Live | PTZ | Playback | Setup | Alarm | Logout |
|-------------------------|-----------------------------------------|--------------------------------------------|----------------|------|-----|----------|-------|-------|--------|
| ⊳ Camera<br>‴ Network   | TCP/IP                                  | IPC                                        |                |      |     |          |       |       | 0      |
| Connection     PPPoE    | Ethernet Card                           | Wire(DEFAULT)                              | Set as Default | ]    |     |          |       |       |        |
| > DDNS<br>> IP Filter   | MAC Address                             | 02 . 14 . cc . a9                          | . 50 . bc      |      |     |          |       |       |        |
| > SMTP(Email)<br>> UPnP | IP Address<br>Subnet mask               | 192 . 168 . 1 . 108<br>255 . 255 . 255 . 0 |                |      |     |          |       |       |        |
| > SNMP<br>> Bonjour     | Default Gateway<br>Preferred DNS Server | 192 . 168 . 1 . 1<br>8 . 8 . 8 . 8         |                |      |     |          |       |       |        |
| > Multicast<br>> WIFI   | Atternate DNS Server                    | 8 . 8 . 8 . 8<br>I IP address service      |                |      |     |          |       |       |        |
| > QoS                   |                                         | Default                                    | efresh         | Save |     |          |       |       |        |
| Storage                 |                                         |                                            |                |      |     |          |       |       | 921    |
| Information             |                                         |                                            |                |      |     |          |       |       |        |
|                         |                                         |                                            |                |      |     |          |       |       |        |

рисунок 5-8

| Параметр         | Функция                                                                  |
|------------------|--------------------------------------------------------------------------|
| Host Name        | Установить текущее имя хоста устройства. Максимум                        |
| (Имя хоста)      | поддерживает 32 знака.                                                   |
| Ethernet Card    | Пожалуйста, выберите порт Ethernet для подключения провода               |
| (карта Ethernet) |                                                                          |
|                  | Пожалуйста, обратите внимание на продукт серии W, он имеет               |
|                  | беспроволную сетевую карту и вы можете изменить настройки                |
|                  | порта Ethernet по умопчанию                                              |
|                  |                                                                          |
|                  |                                                                          |
|                  |                                                                          |
| Mada             |                                                                          |
|                  | Есть два режима: статический режим и режим DHCP.                         |
| (режим)          | • ІР / маска подсети / шлюз являются неактивными при                     |
|                  | выборе режима DHCP для автоматического поиска по IP.                     |
|                  | • При выборе статического режима, необходимо установить                  |
|                  | IP / маску подсети / шлюз вручную.                                       |
|                  | • Если вы выберите режим DHCP, вы можете просмотреть                     |
|                  | IP / маску подсети / шлюз с DHCP.                                        |
|                  | <ul> <li>При переключении из режима DHCP в статический</li> </ul>        |
|                  | режиме, вам нужно сбросить параметры IP.                                 |
|                  | • Кроме того, IP / маска подсети / шлюз и DHCP будет                     |
|                  | только для чтения, когда функция РРРоЕ включена.                         |
| Mac Address      | Попе для отображения Мас адреса                                          |
| (МАС адрес)      |                                                                          |
| IP Version       | выбор версии IP_IPV4 или IPV6                                            |
|                  | Вы можете получить доступ к IP-адресам этих двух версии                  |
|                  | Пожалийста, использийте клавиатири, пла врода                            |
| (IP agnee)       | пожалуйста, используйте клавиатуру для ввода                             |
| (п адрес)        |                                                                          |
|                  | установить соответствующий маску подсети и шлюз по                       |
| Droforrod DNS    |                                                                          |
|                  | первичный DNS сервер.                                                    |
| (Первичный DNS)  |                                                                          |
|                  | альтернативный DNS сервер.                                               |
| (альтернативный  |                                                                          |
|                  |                                                                          |
| Enable ARP/Ping  | ВЫ можете использовать ARP / Ping для изменения или                      |
| set device IP    | установки IP адреса устроиства, если вы знаете МАС-адрес                 |
| address service. | устроиства.                                                              |
| (ВКЛЮЧИТЬ АКР /  | Перед работои, пожалуиста, убедитесь, что сетевая камера и               |
| Ping установить  | ПК в однои локальнои сети. Эта функция включена по                       |
| пР адрес         | умолчанию.                                                               |
| устроиства.)     | вы можете ооратиться инструкции ниже.                                    |
|                  | шаг 1: получение пр-адреса. Установите сетевую камеру и пк в             |
|                  | однои локальнои сети.                                                    |
|                  | шаг 2: Получение физического адреса со стикера сетевои                   |
|                  | камеры.                                                                  |
|                  | шаг 3: Переидите к интерфеису Run, а затем ввести                        |
|                  | следующие команды.arp -s <ip address=""> <mac> ping -I 480 -t</mac></ip> |
|                  |                                                                          |
|                  | ping -1 480 -t 192.168.0.125                                             |
|                  | шат 4. перезагрузите устроиство.                                         |
|                  | шаг 5: настроики применены корректно, если будут                         |
|                  | информационные сообщения такие как "Reply from                           |
|                  | 192.168.0.125 из выходных линий команд. Теперь вы                        |
|                  | можете закрыть командную строку.                                         |
|                  | шаг 6: Откроите ораузер, а затем войдите http:// <ip addres="">.</ip>    |
|                  | Нажмите кнопку Enter, вы можете получить доступ сейчас.                  |

## 4.2 Подключение (Connection)

Интерфейс подключения показан на рисунке 5-9.

| IP Camera     | 7              |         |              | Live | PTZ | Playback | Setup | Alarm | Logout |
|---------------|----------------|---------|--------------|------|-----|----------|-------|-------|--------|
| > Camera      | Connection     |         |              |      |     |          |       |       | 0      |
| Network       | Max Connection | 10      | (1-20)       |      |     |          |       |       |        |
| > TCPMP       | TCP Port       | 37777   | (1025-65534) |      |     |          |       |       |        |
| > PPPAE       | UDP Port       | 37778   | (1025~65534) |      |     |          |       |       |        |
| > DDNS        | HTTP Port      | 80      |              |      |     |          |       |       |        |
| > IP Filter   | RTSP Port      | 554     |              |      |     |          |       |       |        |
| > SMTP(Email) | HTTPs On       |         |              |      |     |          |       |       |        |
| > UPnP        | HTTPs Port     | 443     |              |      |     |          |       |       |        |
| > SNMP        |                | Default | Refresh      | Save |     |          |       |       |        |
| > Bonjour     |                |         |              |      |     |          |       |       |        |
| > Multicast   |                |         |              |      |     |          |       |       |        |
| > WFI         |                |         |              |      |     |          |       |       |        |
| > IEEE802     |                |         |              |      |     |          |       |       |        |
| > QoS         |                |         |              |      |     |          |       |       |        |
| ▶ Event       |                |         |              |      |     |          |       |       |        |
| Storage       |                |         |              |      |     |          |       |       |        |
| System        |                |         |              |      |     |          |       |       |        |
| Information   |                |         |              |      |     |          |       |       |        |
|               |                |         |              |      |     |          |       |       |        |

рисунок 5-8

Пожалуйста, обратитесь к таблице ниже для получения подробной информации.

| Параметр       | Функция                                                                         |
|----------------|---------------------------------------------------------------------------------|
| Max connection | Это максимальное количество подключений по WEB интерфейсу для устройства.       |
| (максимальное  | Значение варьируется от 1 до 20. Максимальное количество подключений 20.        |
| количество     |                                                                                 |
| подключений)   |                                                                                 |
| TCP port       | Значение по умолчанию 37777. Вы можете ввести номер порта, если это необходимо. |
| (порт ТСР)     |                                                                                 |
| UDP port       | Значение по умолчанию 37778. Вы можете ввести номер порта, если это необходимо. |
| (порт UDP)     |                                                                                 |
| HTTP port      | Значение по умолчанию 80. Вы можете ввести номер порта, если это необходимо.    |
| (порт НТТР)    |                                                                                 |
| RTSP port      | Значение по умолчанию 554 RTSP Формат запроса потока:                           |
| (порт RTSP)    | Основной поток:                                                                 |
|                | rtsp://username:password@ip:port/cam/realmonitor?channel=1&subtype=0            |
|                | дополнительный поток                                                            |
|                | rtsp://username:password@ip:port/cam/realmonitor?channel=1&subtype=1            |
|                | Вам необходимо ввести следующие четыре пункта вручную.                          |
|                | логин/пароль/IP и порт. Значение порта по умолчанию 554. Используя              |
|                | стандартный протокол RTP режим кодирования будет MJPEG, а                       |
|                | максимальное разрешение будет поддерживаться только 2040 * 2040.                |
|                |                                                                                 |
|                |                                                                                 |
| HTTPs Enable   |                                                                                 |
|                | Значение по умолчанию 443.                                                      |
|                |                                                                                 |
| 111113)        |                                                                                 |
|                |                                                                                 |

#### **4.3 PPPoE**

Интерфейс РРРоЕ показан на рисунке 5-10.

Введите имя пользователя PPPoE и пароль вы получаете IPS (интернет-провайдера) и включаете функцию PPPoE. Пожалуйста, сохраните текущие настройки, а затем перезагрузить устройство, чтобы активирован полуенные настройки.

Устройство подключается к Интернету через РРРоЕ после перезагрузки. Вы можете получить IPадрес в глобальной сети из колонки IP-адресов. Когда РРРоЕ включено, отключите UPnP, чтобы избежать конфликта доступа в сеть.

| IP Camera   | 9         |          |         |      | -   |          | -     |       | _      |
|-------------|-----------|----------|---------|------|-----|----------|-------|-------|--------|
| n oumore    |           |          |         | Live | P12 | Playback | Setup | Alarm | Logour |
| Camera      | PPPoE     | <b>P</b> |         |      |     |          |       |       | 0      |
| T Network   | E seattle |          |         |      |     |          |       |       |        |
| > TOP/IP    | 1 Enable  | 1.000    |         |      |     |          |       |       |        |
| Connection  | Username  | none     |         |      |     |          |       |       |        |
| PPPdE       | Password  |          |         |      |     |          |       |       |        |
| > DDNS      |           | Default  | Refresh | Save |     |          |       |       |        |
| > IP Fitter |           |          |         |      |     |          |       |       |        |
| SMTP(Email) |           |          |         |      |     |          |       |       |        |
| > UPnP      |           |          |         |      |     |          |       |       |        |
| > SNMP      |           |          |         |      |     |          |       |       |        |
| > Bonjour   |           |          |         |      |     |          |       |       |        |
| > Multicast |           |          |         |      |     |          |       |       |        |
| > WIFI      |           |          |         |      |     |          |       |       |        |
| > IEEE802   |           |          |         |      |     |          |       |       |        |
| > QoS       |           |          |         |      |     |          |       |       |        |
| Event       |           |          |         |      |     |          |       |       |        |
| Storage     |           |          |         |      |     |          |       |       |        |
| System      |           |          |         |      |     |          |       |       |        |
| Information |           |          |         |      |     |          |       |       |        |
|             |           |          |         |      |     |          |       |       |        |

рисунок 5-10

#### **4.4 DDNS**

Интерфейс DDNS показан на рисунке 5-11.

DDNS является установкой для подключения различных серверов, так что вы можете получить доступ к системе через сервер. Пожалуйста, перейдите на соответствующий веб-сервис, чтобы зарегистрировать доменное имя, и получить доступ к системе через домен. Функция работает, даже когда ваш IP-адрес изменился. Когда устройство подключается к беспроводной сети, необходимо отключить UPnP.

| IP Camera                                                                                  |                                                                                |           | Live | PTZ | Playback | Setup | Alarm | Logout |
|--------------------------------------------------------------------------------------------|--------------------------------------------------------------------------------|-----------|------|-----|----------|-------|-------|--------|
| Camera Network TCP/IP Connection PPP0E DDNS IP Filter SMTP(Email) UPAP SNMP Soniour Doiour | DDNS<br>Server Address<br>Domain Name<br>Username<br>Password<br>Update Period | CN99 DDNS | Sare |     |          |       |       | 0      |
| > Multicast<br>> WIFI<br>> IEEE802<br>> QoS<br>Event<br>Storage<br>System<br>Information   |                                                                                |           |      |     |          |       |       |        |

рисунок 5-11

| Параметр        | Функция                                                             |
|-----------------|---------------------------------------------------------------------|
| Server Type     | Вы можете выбрать протокол DDNS из выпадающего списка, а            |
| (Тип сервера)   | затем включить функцию DDNS. Протокол QUICK DDNS                    |
|                 | означает, что вы используете ваш частный протокол для               |
|                 | реализации функции DDNS.                                            |
| Server Address  | IP адрес DDNS-сервера                                               |
| (Адрес сервера) |                                                                     |
| Domain Name     | Ваше зарегистрированное доменное имя.                               |
| (доменное имя)  |                                                                     |
| Username        | Имя пользователя для входа на сервер.                               |
| (логин)         |                                                                     |
| Password        | Пароль пользователя для входа на сервер.                            |
| (пароль)        |                                                                     |
| Update period   | <ul> <li>Устройство посылает сигнал на сервер регулярно.</li> </ul> |
| (период         | • Вы можете установить значение интервала посылки                   |
| обновления)     | сигнала от устройства к DDNS серверу здесь.                         |

Пример интерфейса DDNS показан на рисунке 5-12.

| IP Camera                                                                                                    |                                                                          |                                                                   |                                                  | Live              | PTZ | Playback | Setup | Alarm | Logout                                                                          |
|----------------------------------------------------------------------------------------------------|--------------------------------------------------------------------------|-------------------------------------------------------------------|--------------------------------------------------|-------------------|-----|----------|-------|-------|---------------------------------------------------------------------------------|
| Camera Network TCPAP Connection PPPoE DONS IP Filter SMITP(Email) UPAP SMMP Bonjour Multicast WiFi EEE802 OoS | DDNS<br>Server Type<br>Server Address<br>Mode<br>Domain Name<br>Username | QUICK DONS<br>www.quickddns.com<br>@ Auto 	Manual<br>0214CCA950BC | .quickiddns.com     (Optional/Please     Refresh | input the malibox |     |          |       |       | ()<br>()<br>()<br>()<br>()<br>()<br>()<br>()<br>()<br>()<br>()<br>()<br>()<br>( |
| Event<br>Storage<br>System<br>Information                                                                     |                                                                          |                                                                   |                                                  |                   |     |          |       |       |                                                                                 |

Рисунок 5-12

| Параметр                          | Функция                                                                                                    |
|-----------------------------------|----------------------------------------------------------------------------------------------------|
| Server Type<br>(Тип сервера)      | Вы можете выбрать протокол DDNS из выпадающего списка, а затем включить<br>функцию DDNS. Протокол QUICK DDNS означает, что вы используете ваш<br>частный протокол для реализации функции DDNS. |
| Server Address<br>(адрес сервера) | IP адрес DDNS-сервера. Под QUICK DDNS адрес сервера по умолчанию<br>www.quickddns.com                                                                                                    |
| Mode<br>(режим)                   | По умолчанию используется авто, но вы можете задать в ручную.                                                                                                    |
| Domain Name<br>(доменное имя)     | Автоматический или самоопределеный домен по<br>MAC aдpecy <u>address.quickddns.com</u> . Вы можете<br>самостоятельно прописать префикс.                                                        |
| Test<br>(тест)                    | Это для тестирования доменного имени. Доступено только в ручном режиме.                                                                                                    |
| Username<br>(логин)               | Имя пользователя для входа на сервер.                                                                                                    |

#### 4.5 IP фильтр (IP filter)

Интерфейс IP фильтра показан на рисунке 5-13.

Вы можете включить функцию IP фильтра, так что некоторые указанные пользователя IP / МАС могут получить доступ к сетевой камере. Вы можете добавить IP-адрес или МАС-адрес. Если вы не установите флажок здесь, это означает, что доступ неограничен.

Здесь вы можете добавить IP-адрес и МАС-адрес. Вы должны добавить эти адреса перед включением. Обратите внимание: Вы должны установить МАС-адрес в том же сегменте сети.

| IP Camera                                                                                                    | Live | PTZ | Playback           | Setup | Alarm           | Logout      |
|----------------------------------------------------------------------------------------------------|------|-----|--------------------|-------|-----------------|-------------|
| Camera       IP Filter         Network       Trusted Sites         > TCP/IP       ITrusted Sites         > Connection       PPPoE         > DDNS       IP Filter         > SMTP(Email)       IP address /MAC address         > SMIP       Sompour         > Muticast       VIFI | Live | PTZ | Playback<br>Modity | Setup | Alarm<br>Delete | Logout<br>? |
| IEEE802     OoS     Default     Refresh     Save     System     Information                                                                                                    |      |     |                    |       |                 | Remove All  |

Рисунок 5-13

#### 4.6 SMTP (e-mail)

SMTP Интерфейс показан на рисунке 5-14.

| IP Camera             |                |                  |            | Live | PTZ | Playback | Setup | Alarm | Logout |
|-----------------------|----------------|------------------|------------|------|-----|----------|-------|-------|--------|
| ⊫ Camera<br>▼ Network | SMTP(Email)    |                  |            |      |     |          |       |       | 0      |
| > TCP/IP              | SMTP Server    | none             |            |      |     |          |       |       |        |
| > Connection          | Port           | 25               |            |      |     |          |       |       |        |
| > PPPoE               | C Anonymity    |                  |            |      |     |          |       |       |        |
| > DDNS                | Usemame        | anonymity        |            |      |     |          |       |       |        |
| > IP Filter           | Password       | ••••             |            |      |     |          |       |       |        |
| SMTP(Email)           | Sender         | none             |            |      |     |          |       |       |        |
| > UPnP                | Authentication | None             | *          |      |     |          |       |       |        |
| > SNMP                | Title          | IPC Message      | F Attach   | nent |     |          |       |       |        |
| > Bonjour             | Mail Receiver  |                  | l de       |      |     |          |       |       |        |
| > Multicast           |                |                  | -          |      |     |          |       |       |        |
| > WIFI                |                |                  |            |      |     |          |       |       |        |
| > IEEE802             | 1.922-32       |                  |            |      |     |          |       |       |        |
| > QoS                 | Interval       | 0 Secon          | d(0-3600)  |      |     |          |       |       |        |
| ⊫ Event               | F Health Mail  | Update Period 60 | Second(1~3 | 500) |     |          |       |       |        |
| 🖻 Storage             |                | Email Test       |            |      |     |          |       |       |        |
| ⊫ System              |                | Dataut           | Detreeh    | Cara |     |          |       |       |        |
| Information           |                | Cesaure          |            | Care |     |          |       |       |        |
|                       |                |                  |            |      |     |          |       |       |        |
|                       |                |                  |            |      |     |          |       |       |        |
|                       |                |                  |            |      |     |          |       |       |        |

Рисунок 5-14

| Пожалуйста, обрати | тесь к таблице ниже для получения подробной информации.                             |
|--------------------|-------------------------------------------------------------------------------------|
| Параметр           | Функция                                                                             |
| SMTP Server        | Вводите адрес сервера и затем включите эту функцию                                  |
| (SMTP сервер)      |                                                                                     |
| Port               | Значение по умолчанию 25. Вы можете ввести номер порта, если это                    |
| (порт)             | необходимо.                                                                         |
| Anonymity          | Для сервера поддерживается функция анонимность. Вы                                  |
| (анонимность)      | можете автоматически войти анонимно. Вам не нужно вводить                           |
|                    | имя пользователя, пароль и информацию об отправителе.                               |
| User Name          | Имя пользователя отправителя электронной почты.                                     |
| (логин)            |                                                                                     |
| Password           | Пароль отправителя электронной почты.                                               |
| (пароль)           |                                                                                     |
| Sender             | Отправитель электронной почты.                                                      |
| (отправитель)      |                                                                                     |
| Authentication     | Вы можете выбрать SSL.                                                              |
| (Encryption        |                                                                                     |
| ()(илентифика      |                                                                                     |
|                    |                                                                                     |
| Title (Subject)    | Напишите злесь тему письма                                                          |
| (название)         |                                                                                     |
| Attachment         |                                                                                     |
|                    |                                                                                     |
|                    | Полько вы установите флажок здесь.                                                  |
|                    | Ведите адрес электронной почты получателя здесь.                                    |
|                    | максимально три адреса.                                                             |
| Intonvol           |                                                                                     |
|                    | интервал отправки лежит в диапазоне от о до 5000 секунд. О                          |
| (иптервал)         | означает нет отправки.<br>Поукацийста, обратите внимание, система не булет посылать |
|                    |                                                                                     |
|                    | тревога, обнаружение движения или событие активирует                                |
|                    |                                                                                     |
|                    | соответствии с интервалом, указанным злесь. Эта функция                             |
|                    | очень попезна, когла есть спишком много писем                                       |
|                    | активированных Abnormity событиями, что может привести к                            |
|                    | большой нагрузке на сервер электронной почты.                                       |
| Health mail        | Пожалуйста, установите флажок здесь, чтобы включить эту                             |
| (контрольное       | функцию                                                                             |
| письмо)            | φ,                                                                                  |
| Update period      | Эта функция позволяет системе посылать тестовое                                     |
| (interval)         | электронное письмо, чтобы проверить соединение в порядке                            |
| (интервал периола  | ипи нет                                                                             |
| обновления)        | Пожалуйста, установите флажок, чтобы включить эту                                   |
|                    | функцию, а затем установите соответствующий интервал.                               |
|                    | Система может посылать электронную почту регулярно, как                             |
|                    | вы установите.                                                                      |
| Email test         | Система автоматически пришлёт письмо один раз. чтобы                                |
| (тестовое письмо)  | проверить подключение. Перед испытанием электронной                                 |
|                    | почты, пожалуйста, сохраните информацию о настройках.                               |

#### 4.7 UPnP

Позволяет установить связь между локальной сетью и сетью общего пользования. Здесь вы также можете добавлять, изменять или удалять настройки UPnP. Для настройки UPnP на разных маршрутизаторах, следует отключить функцию UPnP. См. рисунок 5-15. В ОС Windows, Меню-> Панель управления-> Установка и удаление программ. Нажмите кнопку "Добавить / удалить компоненты Windows", а затем выберите "Сетевые службы" компонентов Windows. Нажмите кнопку Дополнительно и затем "Интернет-шлюз обнаружение устройств и клиент управления" и "UPnP интерфейса пользователя". Пожалуйста, нажмите кнопку ОК, чтобы начать

#### установку.

Включить UPnP из Интернета. Если ваш UPnP включена в OC Windows, сетевая камера может автоматически находить ее через "Сетевое окружение"

| IP Camera     |                |                                                                                                    | Live     | PTZ      | Playback | Setup      | Alarm  | Logr   | out |
|---------------|----------------|----------------------------------------------------------------------------------------------------|----------|----------|----------|------------|--------|--------|-----|
| > Camera      | UPnP           |                                                                                                    |          |          |          |            |        |        | ?   |
| > TOPER       | Enable         | Status Mapping Failed                                                                                                    |          |          |          |            |        |        |     |
| > Connection  | Port Mapping I | List                                                                                                    |          |          | 0.0000   |            | 100001 |        |     |
| > PPPAE       |                | Service Name                                                                                                    | Protocol | Internal | Port     | External F | ort    | Delete |     |
|               |                | WebService                                                                                                    | TCP      | 80       | 7        | 8080       |        | -      | -   |
| > ID Ciller   |                | PrivService                                                                                                    | LIDP     | 3///     | r<br>0   | 3////      |        | -      |     |
| > CHTO/Consil | 9              | RTSPService                                                                                                    | TCP      | 554      |          | 554        |        |        | 6   |
| > SMIP(Email) | 1075           |                                                                                                    |          |          |          |            |        |        |     |
| UPRE          |                |                                                                                                    |          |          |          |            |        |        |     |
| > SNMP        |                |                                                                                                    |          |          |          |            |        |        |     |
| > Bonjour     |                |                                                                                                    |          |          |          |            |        |        |     |
| > Multicast   |                | Hade Hands                                                                                                    | 35.0     |          |          |            |        |        |     |
| > WFI         | Add Mapping    | Refresh Save                                                                                                    |          |          |          |            |        |        |     |
| > IEEE802     |                | f former and the second second s |          |          |          |            |        |        |     |
| > QoS         |                |                                                                                                    |          |          |          |            |        |        |     |
| Event         |                |                                                                                                    |          |          |          |            |        |        |     |
| > Storage     |                |                                                                                                    |          |          |          |            |        |        |     |
| System        |                |                                                                                                    |          |          |          |            |        |        |     |
| ► Information |                |                                                                                                    |          |          |          |            |        |        |     |
|               |                |                                                                                                    |          |          |          |            |        |        |     |
|               |                |                                                                                                    |          |          |          |            |        |        |     |

рисунок 5-15

#### 4.8 SNMP

Интерфейс SNMP показан на рисунке 5-16.

SNMP позволяет делать обмен данными между программным обеспечением управления сетью устройства и прокси сервером. Пожалуйста, установите программное обеспечение, такое как MG

MIB Browser 8.0с программного обеспечения или создайте службу SNMP, прежде чем использовать эту функцию. Вы должны перезагрузить устройство, чтобы активировать новые

настройки.

| Параметр                       | Функция                                                              |
|--------------------------------|----------------------------------------------------------------------|
| SNMP port                      | Порт подключения устройства к прокси программы. Это UDP              |
| (порт SNMP)                    | порт. Диапазон значений от 1 до 65535. Значение по                   |
|                                | умолчанию 161                                                        |
| Read community                 | Это команда для связывания камеры и прокси-сервера.                  |
| (чтение)                       | Определяет аутентификацию контроль доступа и отношения               |
| (                              | управления между прокси и группой менеджеров                         |
|                                | Ложацийста, убелитесь, что устройство и прокси олинаковы             |
|                                | Пожалуиста, уседитесь, что устроиство и прокси одинаковы.            |
|                                |                                                                      |
|                                | указанном имени. Установка по умолчанию является                     |
| Write community                |                                                                      |
|                                | Это команда для связывания камеры и прокси-сервера.                  |
| (запись)                       | Определяет аутентификацию, контроль доступа и отношения              |
|                                | управления между прокси и группои менеджеров.                        |
|                                | Пожалуиста, убедитесь, что устроиство и прокси одинаковы.            |
|                                | Функция будет считывать чтение / запись / доступ всех                |
|                                | объекты SNMP, поддерживаемые в указанном имени.                      |
|                                | Установка по умолчанию - запись.                                     |
| Trap address<br>(Бокс адресов) | Адрес бокса для подключения к прокси программы устройства.           |
| Trap port                      | Порт подключения бокса с прокси программы устройства.                |
| (порт)                         | Необходим для настройки шпюза и клиента ПК в покальной               |
|                                | сети для обмена информацией. Это порт соединения, не                 |
|                                | имеет никакого впияния на сетевых припожений Это UDP                 |
|                                | порт. Значение варьируется от 1 до 165535. Значение по               |
|                                | умопчанию 162                                                        |
| SNMP version                   | • SNMP V1: Система обрабатывает информацию V1                        |
| (версия SNMP)                  | SNMP V2: Система обрабатывает информацию V2                          |
| (                              | <ul> <li>SNMP V3: Вы можете установить имя пользователя и</li> </ul> |
|                                |                                                                      |
|                                | сервер полициризется и устройству. В то же время 1/1 и 1/2           |
|                                |                                                                      |
| Licorpomo road only            |                                                                      |
|                                |                                                                      |
|                                | этот параметр. По умолчанию используется общее имя.                  |
|                                |                                                                      |
|                                |                                                                      |
| (идентификация)                |                                                                      |
| Authentication                 |                                                                      |
| nassword                       |                                                                      |
| (NUCATING NOTA                 | этот параметр. пароль треоуется минимум о символов.                  |
| паропя)                        |                                                                      |
| Encryption                     | ТОЛЬКО КОГЛА SNMP ВЕРСИИ SNMP V3. ВЫ ЛОЛЖНЫ ВЛИСЫРАТЬ                |
| (шифрование)                   |                                                                      |
| Encryption                     | Топько когла SNMP версии SNMP V3 вы получы вписырать                 |
| password                       |                                                                      |
| (шифрование                    | отот параметр. пароль требуется минимум о символов.                  |
| пароля)                        |                                                                      |
| Username                       | Только когда SNMP версии SNMP v3. вы должны вписывать                |
| read/write                     | этот параметр. По умолчанию используется частное имя                 |
| (логин                         |                                                                      |
| чтение/запись)                 |                                                                      |
| Authentication                 | Только когда SNMP версии SNMP v3, вы должны вписывать                |
| (идентификация)                | этот параметр. Вы можете выбрать либо MD5 или SHA. По                |
|                                | умолчанию используется MD5                                           |
| Authentication                 | Только когда SNMP версии SNMP v3. вы должны вписывать                |
| password                       | этот параметр. Пароль требуется минимум 8 символов.                  |
| идентификация                  |                                                                      |

| пароля)                                          |                                                                                                    |
|--------------------------------------------------|----------------------------------------------------------------------------------------------------|
| Encryption<br>(шифрование)                       | Только когда SNMP версии SNMP v3, вы должны вписывать этот параметр. По умолчанию используется CBC-DES.      |
| Encryption<br>password<br>(шифрование<br>пароля) | Только когда SNMP версии SNMP v3, вы должны вписывать<br>этот параметр. Пароль требуется минимум 8 символов. |

#### 4.9 Bonjour

Интерфейс Bonjour показан ниже. См. рисунок 5-17.

Вопјоиг основан на услуге многоадресной передачи DNS от Apple. Устройство Вопјоиг может автоматически транслировать свою служебную информацию и управляться служебной информацией от другого устройства. Вы можете использовать службы Вопјоиг в той же локальной сети для поиска камеры в сети и получению доступа, если вы не знаете информацию о IP-адресе. Вы можете просмотреть имя сервера, когда сетевая камера обнаруживается Вопјоиг. Пожалуйста, обратите внимание на поддержку сафари этой функции. Нажмите кнопку "Показать все закладки" и откройте Вопјоиг, система может автоматически определить сетевую камеру функции Вопјоиг в локальной сети.

рисунок 5-17

#### 4.10 Многоадресный интерфейс (Multicast)

Многоадресный интерфейс показан на рисунке 5-18.

Режим многоадресной передачи пакетных данных. Когда есть хост с несколькими получателями одного и того же пакета данных, многоадресность является наилучшим вариантом, чтобы уменьшить ширину потока и нагрузку на процессор. Источник может просто отправить данные на транзит. Эта функция также зависит соотношения внутренней группы и внешней группы. Здесь вы можете установить групповой адрес и порт. Кроме того, необходимо установить в Онлайн интерфейсе настройки протокола Multicast.

| IP Camera                                                                    | 1                                                                  |                                        |                                      | Live               | PTZ | Playback | Setup | Alarm | Logout |
|------------------------------------------------------------------------------|--------------------------------------------------------------------|----------------------------------------|--------------------------------------|--------------------|-----|----------|-------|-------|--------|
| Camera<br>Network<br>> TCP/IP<br>> Connection<br>> PPPoE<br>> DDNS<br>> DDNS | Multicast<br>Main Stream<br>IF Enable<br>Multicast Address<br>Port | 239 - 255 - 42 - 4<br>36666            | 12 (224 0.0.0-239 25<br>(1025-65534) | 5,255,255)         |     |          |       |       | 0      |
| > SMTP(Email)<br>> UPnP<br>> SNMP<br>> Bonjour<br>> Muficast<br>> WFI        | Sub Stream<br>F Enable<br>Multicast Address<br>Port                | 239 . 255 . 42 . 4<br>36667<br>Default | (1025-65534)                         | 5.255.255)<br>Save |     |          |       |       |        |
| > IEEE802<br>> GoS<br>Event<br>Storage<br>System<br>Information              |                                                                    |                                        |                                      |                    |     |          |       |       |        |

рисунок 5-18

| Параметр          | Функция                                                              |
|-------------------|----------------------------------------------------------------------|
| Enable            | Выберите, чтобы включить данную функцию. Основной поток и доп. поток |
| (включить)        | не могут быть использованы одновременно.                             |
| Multicast address | Адрес по умолчанию 239.255.42.42 задаётся в диапазоне 224.0.0.0-     |
| (адрее Маноазт)   | 239.200.200.200.                                                     |
| Port              | Основной поток 36666, доп поток 36667 диапазон 1025-65534.           |
| (порт)            |                                                                      |

#### 4.11 WIFI

Обратите внимание, это функция для устройства с модулем Wi-Fi. Интерфейс Wi-Fi, изображен на рисунке 5-19.

| amera |                                                                              |                               | Live         | PTZ Playback Setup | Alarm Logo          |  |
|-------|------------------------------------------------------------------------------|-------------------------------|--------------|--------------------|---------------------|--|
|       | WIFI                                                                         |                               |              |                    |                     |  |
| k ,   | F Enable                                                                     |                               |              |                    | dd SSID Search SSID |  |
| ction | ID List                                                                      |                               |              |                    |                     |  |
| 5     |                                                                              | SSID                          | Connect mode | Authorize Mode     | Signal Quality      |  |
|       | 0                                                                            | h3c                           | Auto         | NONE               |                     |  |
| 8     | c                                                                            | TP-LINK_A5AB58                | Auto         | NONE               | -                   |  |
|       | c                                                                            | xxx123                        | Auto         | NONE               | -                   |  |
| mail) | C                                                                            | 3g_ap                         | Auto         | WPA/WPA2-PSK-AES   | 2                   |  |
|       | 0                                                                            | dalac                         | Auto         | WEP-OPEN           | 4                   |  |
|       | C                                                                            | zhukeyi                       | Auto         | NONE               |                     |  |
|       | C TP-LINK_613F06                                                             |                               | Auto         | WPAWPA2-PSK-AES    | 4                   |  |
|       | C wut                                                                        | 23022465631478522asd321456901 | Auto         | WPA2-PSK-TKIP+AES  |                     |  |
|       | WIFI INFO<br>Current Hot Spot<br>IP address<br>Subnetmask<br>Default Gateway | unconnected                   |              |                    |                     |  |

рисунок 5-19

Пожалуйста, установите флажок, чтобы включить функцию WIFI, а затем нажмите кнопку Поиск SSID. Теперь вы можете просматривать всю информацию о беспроводной сети в следующем списке. Дважды щелкните на имя для подключения к сети. Нажмите Добавить беспроводной ID и добавьте назначенный ID в диалоговом окне. Пожалуйста, убедитесь, что вы можете найти добавленный ID в списке, в противном случае вы не можете использовать этот идентификатор. См. рисунок 5-20.

| -          |                  |                    |                       |             |               |           |             |
|------------|------------------|--------------------|-----------------------|-------------|---------------|-----------|-------------|
| mera       | WIFI             |                    |                       |             |               |           |             |
| onen.      | F Enable         |                    |                       |             |               | 144 000   | Rearch ODID |
| GP/IP      | ID List          |                    | 2                     |             |               | AUG SSID  | Search Salo |
| onnection  |                  | \$510              | Connect To TP-LINK    | _A5AB58     | Authorize Mor | te Signal | Quality     |
| POE        | с                | h3c                | Olegard Ociality      | 70.4        | NONE          |           | -           |
| ONS        | с                | TP-LINK_A5AB50     | Signal Quality        | 19 %        | NONE          |           |             |
| Filter     | с                | xxx123             | Authentication Manner | NONE        | NONE          |           | -           |
| ITP(Email) | C                | 3g_ap              |                       |             | WPA/WPA2-P    | SK-AES    | line        |
| 'nP        | 0                | daiac              | Connec                | ting Cancel | WEP-OP        | EN        | all in the  |
| MP         | c                | zhukeyi            | 4                     |             | NONE          |           | 3 <b>4</b>  |
| niour      | 0                | TP-LINK_613F06     |                       | Auto        | WPA/WPA2-P    | SK-AES    |             |
| Nonet      | C wu12           | 3022465631478522as | 1321456901            | Auto        | WPA2-PSK-TI   | QP+AES    | -           |
| 101.004    |                  |                    |                       |             |               |           |             |
|            | WIFI INFO        |                    |                       |             |               |           |             |
| :E802      | Current Hot Spot | unconnected        |                       |             |               |           |             |
| s          | IP address       |                    |                       |             |               |           |             |
| nt         | Subnetmask       |                    |                       |             |               |           |             |
| age        | Default Gateway  |                    |                       |             |               |           |             |
| em         | Datast           |                    |                       |             |               |           |             |
| rmation    | Reliesh          |                    |                       |             |               |           |             |
|            |                  |                    |                       |             |               |           |             |
|            |                  |                    |                       |             |               |           |             |

рисунок 5-20

#### 4.12 IEEE802

IEEE802.1X работает в местных и городских сетях и протоколах контроля доступа к сети на основе порта. Он поддерживает ручное управление клиента аутентификации, с помощью которого можно контролировать его, чтобы получить доступ к локальным вычислительным сетям. Поддерживает возможность идентификации для обеспечения безопасности и поддержания требований. См. рисунок 5-21.

| IP Camera                                                                                                    |                                 | Live | PTZ | Playback | Setup | Alarm | Logout |
|----------------------------------------------------------------------------------------------------|---------------------------------|------|-----|----------|-------|-------|--------|
| Camera IEEE802 Network > TCPAP > Connection > PPPoE > DDNS > IP Filter > SMTP(Email)                                                                                                    | PEAP<br>none<br>Default Refresh | Save |     |          |       |       | 0      |
| <ul> <li>ShiMP</li> <li>ShiMP</li> <li>Bonjour</li> <li>Multicast</li> <li>WiF1</li> <li>IEEE802</li> <li>QoS</li> <li>Event</li> <li>Storage</li> <li>System</li> <li>Information</li> </ul> |                                 |      |     |          |       |       |        |
|                                                                                                    |                                 | 5.01 |     |          |       |       |        |

рисунок 5-21

| Параметр       | Функция                                  |
|----------------|------------------------------------------|
| Authentication | РЕАР (защищенный протокол ЕАР).          |
| (идентификаци  |                                          |
| я)             |                                          |
| Username       | Имя пользователя для входа на сервер.    |
| (имя           |                                          |
| пользователя)  |                                          |
| Password       | Пароль пользователя для входа на сервер. |
| (пароль)       |                                          |

#### 4.13 QoS

Интерфейс QoS показан ниже. См. рисунок 5-22.

QoS (качество обслуживания) является механизмом сетевой безопасности. Это технология необходима, чтобы решить проблему задержки, прерывания сети и т.д. Для сетевого сервиса, качество обслуживания включает в себя полосы пропускания, задержки, потеря пакетов и т.д. Выполняет регулировку ширины полосы передачи частот, понижение задержки, снижение потери пакетов данных и защищает от псевдослучайного сигнала для повышения качества.

Мы можем установить DSCP (кодовую точку дифференцированных услуг) от IP, чтобы отличить пакет данных так, что маршрутизатор или концентратор может предоставлять различные услуги

для различных пакетов данных. Он может выбрать различные очереди в соответствии с приоритетом пакетов и выберать полосу пропускания каждой очереди.

| IP Camera                                                                                                    |                                                    |                                         | Live | PTZ | Playback | Setup | Alarm | Logout |
|----------------------------------------------------------------------------------------------------|----------------------------------------------------|-----------------------------------------|------|-----|----------|-------|-------|--------|
| IP Camera<br>Network<br>> TCP/IP<br>> Connection<br>> PPPoE<br>> DDNS<br>> IP Filter<br>> SMTP(Email)<br>> UPnP<br>> SNMP                                                                               | QoS<br>Realtime Monitor<br>Command<br>Open the WMM | 0 (0~63)<br>0 (0~63)<br>Default Refresh | Live | ΡΤΖ | Playback | Setup | Alarm | Logout |
| <ul> <li>&gt; Bonjour</li> <li>&gt; Multicast</li> <li>&gt; WiFi</li> <li>&gt; IEEE802</li> <li>&gt; CoS</li> <li>Event</li> <li>&gt; Storage</li> <li>&gt; System</li> <li>&gt; Information</li> </ul> |                                                    |                                         |      |     |          |       |       |        |

рисунок 5-22

| Параметр          | Функция                                          |
|-------------------|--------------------------------------------------|
| Real-time monitor | Диапазон значений от 0 до 63. Маршрутизатор или  |
| (просмотр в       | коммутатор может обеспечить различные услуги для |
| реальном          | различных пакетов данных.                        |
| времени)          |                                                  |
| Command           | Диапазон значений от 0 до 63. Маршрутизатор или  |
| (команда)         | коммутатор может обеспечить различные услуги для |
|                   | различных пакетов данных.                        |
| Enable            | Включение QoS.                                   |

| wireless QoS |  |
|--------------|--|
| (включить)   |  |

#### 4.14 3G

Примечание: Эта функция доступна только для серии с модулем 3G. Интерфейс 3G показан на рисунке 5-23.

| IP Camera                                                                                                    | 1.                                                                              |                            | Live                                  | PTZ | Playback | Setup | Alarm | Logout |
|----------------------------------------------------------------------------------------------------|---------------------------------------------------------------------------------|----------------------------|---------------------------------------|-----|----------|-------|-------|--------|
| ⊳ Camera                                                                                                    | Dialing Setting                                                                 | Aobile Settings            |                                       |     |          |       |       | 0      |
| Network TCP/IP Connection PPPoE DDNS IP Filter                                                                           | Wireless Network Type<br>APN<br>Authorize Mode<br>Dial-up Number<br>Username    | Auto  ctnet CHAP #777 card | Enable     Dial-up/Message Activation |     |          |       |       |        |
| <ul> <li>&gt; SMTP(Email)</li> <li>&gt; UPnP</li> <li>&gt; SNMP</li> <li>&gt; Bonjour</li> <li>&gt; Multicast</li> </ul> | Password<br>Update Period<br>Time Range<br>Wireless Network State<br>IP Address | 30<br>Setup                | Second                                |     |          |       |       |        |
| <ul> <li>&gt; IEEE802</li> <li>&gt; QoS</li> <li>&gt; 36</li> <li>Event</li> <li>Storage</li> <li>System</li> </ul>      | Wireless Signal                                                                 | Default Refrest            | Save                                  |     |          |       |       |        |
| Information                                                                                                    |                                                                                 |                            |                                       |     |          |       |       |        |

рисунок 5-23

#### 4.15 Dial-up

Интерфейс удаленного доступа показан на рисунке 5-24.

| IP Camera           |                        |                 | Live                         | PTZ | Playback | Setup | Alarm | Logout |
|---------------------|------------------------|-----------------|------------------------------|-----|----------|-------|-------|--------|
| > Camera<br>Vetwork | Dialing Setting        | Mobile Settings |                              |     |          |       |       | 0      |
| > TCP/P             | Wireless Network Type  | Auto 💽          | Enable                       |     |          |       |       |        |
| > Connection        | APN                    | ctnet           | C Dial-up/Message Activation |     |          |       |       |        |
| > PPPoE             | Authorize Mode         | CHAP            |                              |     |          |       |       |        |
| > DONS              | Dial-up Number         | #777            |                              |     |          |       |       |        |
| > IP Filter         | Usemame                | card            |                              |     |          |       |       |        |
| > SMTP(Email)       | Password               | ••••            |                              |     |          |       |       |        |
| > UPnP              | Update Period          | 30              | Second                       |     |          |       |       |        |
| > SNMP              | Time Range             | Setup           |                              |     |          |       |       |        |
| > Bonjour           | Wireless Network State |                 |                              |     |          |       |       |        |
| > Multicast         | IP Address             |                 |                              |     |          |       |       |        |
| > IEEE802           |                        |                 |                              |     |          |       |       |        |
| > 005               | Wireless Signal        |                 |                              |     |          |       |       |        |
| 36                  | r                      | Default Refer   |                              |     |          |       |       |        |
| Event               | -                      | Reliest         | a odra                       |     |          |       |       |        |
| Storage             |                        |                 |                              |     |          |       |       |        |
| > System            |                        |                 |                              |     |          |       |       |        |
| ► Information       |                        |                 |                              |     |          |       |       |        |
|                     |                        |                 |                              |     |          |       |       |        |
|                     |                        |                 |                              |     |          |       |       |        |
|                     |                        |                 |                              |     |          |       |       |        |

рисунок 5-24

| Параметр            | Функция                                                |
|---------------------|--------------------------------------------------------|
| Wireless connection | По умолчанию используется авто и поддерживает          |
| type                | удаленный доступ, смс и входящий вызов.                |
| (Беспроводной тип   |                                                        |
| соединения)         |                                                        |
| Enable              | Поставьте галочку, чтобы включить 3G модуль.           |
| (включение)         |                                                        |
| Authentication      | Эта функция зависит от вашего местного поставщика 3G   |
| (идентификация)     |                                                        |
| Dial-up             | Эта функция зависит от вашего местного поставщика 3G   |
| Username            | Эта функция зависит от вашего местного поставщика 3G   |
| (учётная запись)    |                                                        |
| Password            | Эта функция зависит от вашего местного поставщика 3G   |
| (пароль учётной     |                                                        |
| записи)             |                                                        |
| Auto period         | Период, в течении которого устройство получает 3G      |
| (период             | сигнал каждые 30 с, кроме запланированного периода. По |
| автоподключения)    | умолчанию используется 30 с.                           |
| Interval            | Вы можете установить коммутируемый интервал.           |
| (интервал)          |                                                        |
| IP address          | Отображает полученный IP адрес, когда 3G подключено    |
| (IР адрес)          | успешно.                                               |

## 4.16 Мобильный телефон (Mobile)

Интерфейс мобильного телефона показан на рисунке 5-25.

| Camera                        | a               |                       |                    | Live | PTZ              | Playback   | Setup | Alarm | Logout |
|-------------------------------|-----------------|-----------------------|--------------------|------|------------------|------------|-------|-------|--------|
| nera                          | Dialing Setting | Mobile Set            | tings              |      |                  |            |       |       |        |
| twork<br>ICP/IP               | Message Send    | -                     | Message Activation | E.   | Phone Activation |            |       |       |        |
| onnection<br>PPoE             | Parcente -      | 즈 - ]                 | CARITORY           | 최 -  | Caner            | <u>ح</u> _ |       |       |        |
| DNS                           |                 |                       |                    |      |                  |            |       |       |        |
| Filter<br>MTP(Email)          |                 |                       |                    |      |                  |            |       |       |        |
| PnP                           |                 |                       |                    |      |                  |            |       |       |        |
| NMP                           |                 |                       |                    |      |                  |            |       |       |        |
| onjour<br>Iulticast<br>FFF802 | Title Event N   | <u>≍</u> 1<br>Aessage |                    | 1    | 1                | 1          |       |       |        |
| 105                           |                 | Default               | Retresh            | Save |                  |            |       |       |        |
| 6.<br>                        |                 |                       |                    |      |                  |            |       |       |        |
| rage                          | -               |                       |                    |      |                  |            |       |       |        |
| tem                           |                 |                       |                    |      |                  |            |       |       |        |
| ormation                      |                 |                       |                    |      |                  |            |       |       |        |

рисунок 5-25

| Параметр       | Функция                                              |
|----------------|------------------------------------------------------|
| SMS sending    | При срабатывании событий, будет отправлена SMS на    |
| (отправка SMS) | мобильный телефон в соответствии со списоком. Для    |
|                | использования этой функции, вы должны проверить      |
|                | включение функции в интерфейсе управления событиями. |
| SMS enable     | Включение телефонных номеров в список для удаленного |

| (включение)    | доступа к функциям устройства, перезагрузите устройство путем отправки смс на SIM-карту для вступления настроек в силу. |
|----------------|----------------------------------------------------------------------------------------------------|
| Tel Activation | Мобильный телефоны из списка могут управлять включением                                                                 |
| (активация)    | / выключением удаленного доступа к функциям.                                                                            |

## 5 Событие (Event)

#### 5.1 Обнаружение видео (Video detect)

#### 5.1.1 Детекция движения (Motion Detect)

Интерфейс детекции движения показан на рисунке 5-26.

| IP Camera      |                |                   |      |     |         |       |       |        |
|----------------|----------------|-------------------|------|-----|---------|-------|-------|--------|
| n oumoru       |                |                   | Live | PIZ | Раубаск | Setup | Alarm | Logout |
| ⊳ Camera       | Motion Detect  | Video Masking     |      |     |         |       |       | ?      |
| ▶ Network      | -              |                   |      |     |         |       |       |        |
|                | Enable         |                   |      |     |         |       |       |        |
| > Video Detect | Working Period | Setup             |      |     |         |       |       |        |
| > Alarm        | Anti-Dither    | 5 Second(0~100)   |      |     |         |       |       |        |
| > Abnormality  | Area           | Setup             |      |     |         |       |       |        |
| > Storage      | Peccerd        |                   |      |     |         |       |       |        |
| ⊳ System       | Record         | 40                |      |     |         |       |       |        |
| Information    | Record Delay   | Second(10~300)    |      |     |         |       |       |        |
|                | Relay-out      |                   |      |     |         |       |       |        |
|                | Alarm Delay    | 10 Second(10~300) |      |     |         |       |       |        |
|                | Send Email     |                   |      |     |         |       |       |        |
|                | PTZ            |                   |      |     |         |       |       |        |
|                | Snapshot       |                   |      |     |         |       |       |        |
|                |                | Default Refresh   | Save |     |         |       |       |        |
|                |                |                   |      |     |         |       |       |        |
|                |                |                   |      |     |         |       |       |        |

рисунок 5-26

| Параметр          | Функция                                                    |
|-------------------|------------------------------------------------------------|
| Enable            | Вам нужно установить флажок, чтобы включить функцию        |
| (включить)        | обнаружения движения.                                      |
| Working Period    | Здесь вы можете установить период постановки / снятия с    |
| (рабочий период)  | охраны. Нажмите на кнопку Установить, чтобы открыть меню   |
|                   | установки.                                                 |
| Anti-dither       | Система запоминает только одно событие во время            |
| (шумоподавление)  | шумоподавления. Значение варьируется от 0s до 100s.        |
| Area              | Здесь вы можете установить область обнаружения движения и  |
| (площадь)         | чувствительность. По умолчанию охватывает всю площадь. Вы  |
|                   | должны нажать на сохранение перед включением установки.    |
| Record            | Когда запись включена, вы можете вызвать функцию           |
| (запись)          | обнаружения движения, чтобы активировать запись.           |
| Record Delay      | Система может продолжить запись в течение заданного        |
| (задержка записи) | времени после окончания сигнала тревоги. Значение          |
|                   | варьируется от 10 секунд до 300.                           |
| Relay out         | Включает функцию активации тревоги. Вам необходимо         |
| (релейный выход)  | выбрать выходной порт сигнала тревоги, чтобы система могла |
|                   | активировать соответствующее устройство тревоги при        |
|                   | возникновении тревоги.                                     |
| Alarm Delay       | Система может задержать выход тревоги для указанного       |
| (задержка         | времени после окончания сигнала тревоги. Значение          |
| тревоги)          | варьируется от 10 секунд до 300.                           |

| Send Email                            | Если вы включили эту функцию, система может отправлять |  |  |  |  |  |  |  |
|---------------------------------------|--------------------------------------------------------|--|--|--|--|--|--|--|
| (отправка почты)                      | ктронную почту, чтобы предупредить о тревоге.          |  |  |  |  |  |  |  |
| PTZ                                   | • Здесь вы можете установить движение РТZ при          |  |  |  |  |  |  |  |
|                                       | возникновении тревоги. Например, идти в заданном       |  |  |  |  |  |  |  |
| направлении при срабатывании тревоги. |                                                        |  |  |  |  |  |  |  |
|                                       | • Тип события включает в себя: предустановки, тур и    |  |  |  |  |  |  |  |
|                                       | поворот.                                               |  |  |  |  |  |  |  |
| Snapshot                              | Вам нужно установить флажок здесь, чтобы система могла |  |  |  |  |  |  |  |
| (снимок экрана)                       | создавать резервные копии файл снимка обнаружения.     |  |  |  |  |  |  |  |

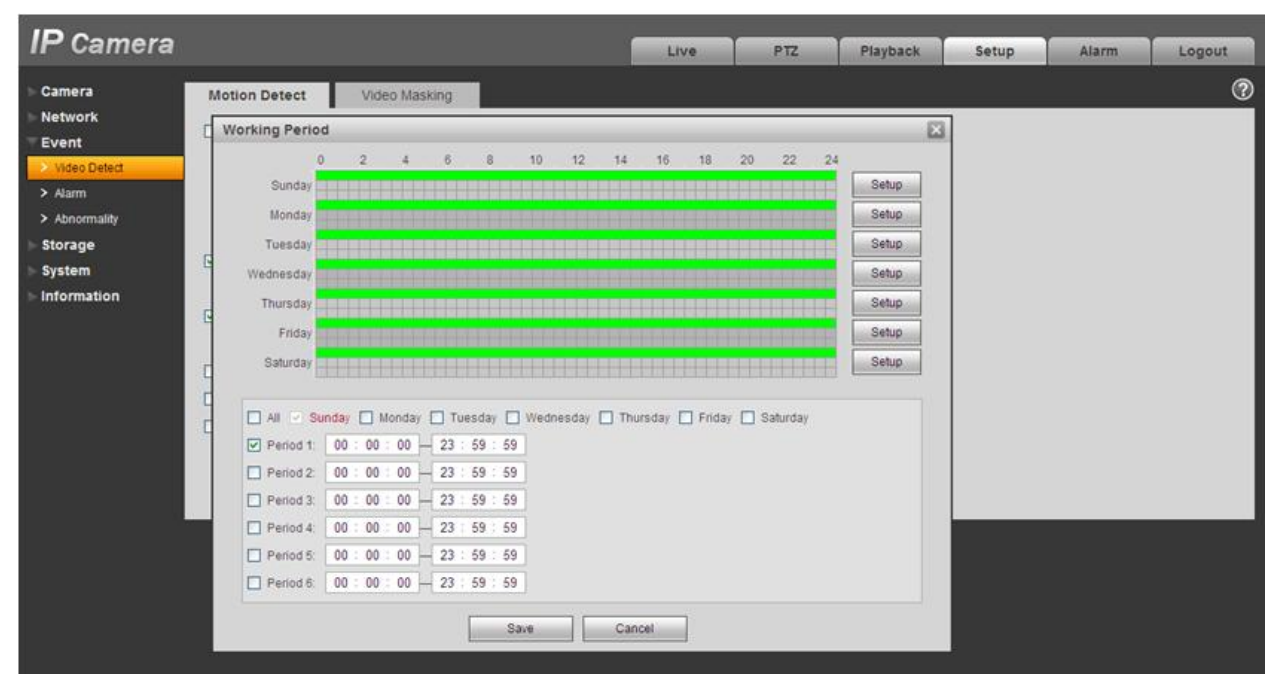

#### рисунок 5-27

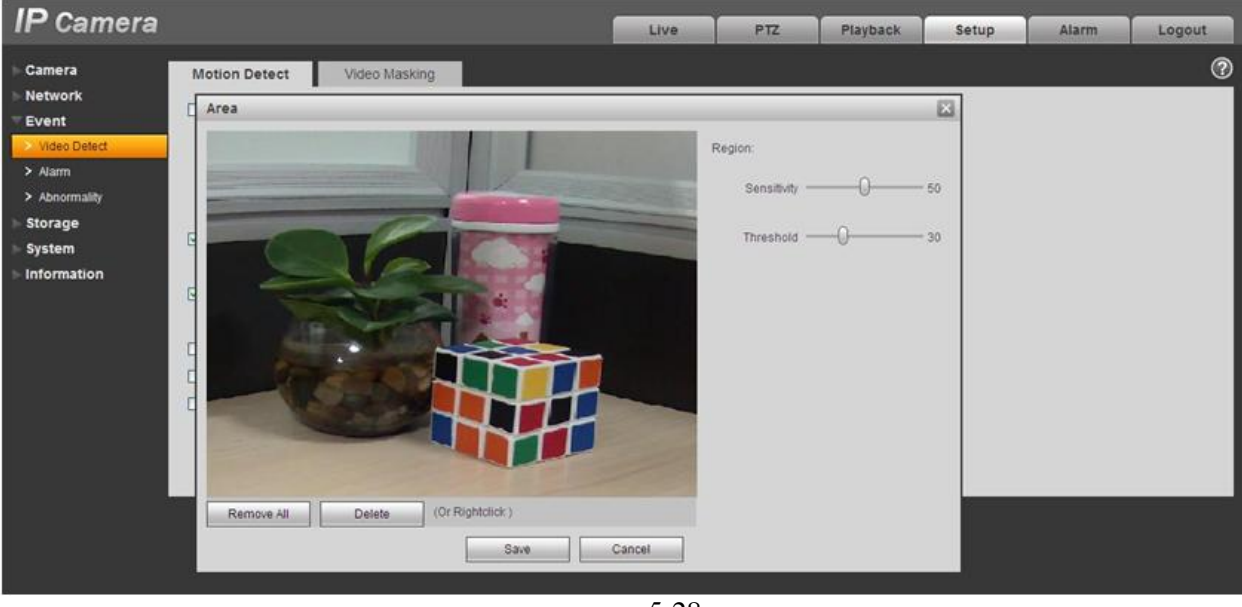

рисунок 5-28

Пожалуйста, обратитесь к таблице ниже для получения подробной информации.

| Параметр        | Функция                                                     |
|-----------------|-------------------------------------------------------------|
| Sensitivity     | Это чувствительность изменения картинки, как обнаружение    |
| (чувствительнос | движения. Вы можете установить до четырех областей.         |
| ть)             | Диапазон составляет от 0 ~ 100. Рекомендованные значения 30 |

## http://falconeye.su

|                | ~ 70. По умолчанию используется 50.                                                                                                    |
|----------------|----------------------------------------------------------------------------------------------------|
| Area threshold | Контроль области, относящийся к зоне обнаружения. Вы<br>можете установить до четырех областей. Диапазон составляет<br>от 0 ~ 100. Рекомендуемое значение 10 ~ 50. |
| Remove all     | Очистить все области.                                                                                                    |
| (Удалить все)  |                                                                                                    |
| Delete         | Удалить все области.                                                                                                    |
| (удалить)      |                                                                                                    |

#### 5.2 Macкa видео(Video Masking)

Интерфейс маски видео показан на рисунке 5-29 и рисунке 5-30.

|                                                                                                    | Playback Setup | Alarm Logout |
|----------------------------------------------------------------------------------------------------|----------------|--------------|
| Camera       Motion Detect       Video Masking         Network       Enable         Event       Working Period         Video Detect       Working Period         Alarm       Record         Admormality       Record Delay         Storage       Relay-out         Alarm Delay       10         Send Email       PTZ         Snapshot       Default | Playback Setup | Alarm Logout |

рисунок 5-29

| mera |               |         |        |       |        |       | Live                  |            | PTZ     | Playback | Setup | Alarm | Logout |
|------|---------------|---------|--------|-------|--------|-------|-----------------------|------------|---------|----------|-------|-------|--------|
| M    | otion Detect  | Vid     | eo Ma  | sking |        |       |                       |            |         |          |       |       | 0      |
| q    | Norking Perio | d       | _      | _     | _      | _     |                       |            |         |          |       |       |        |
| d    |               | 2       | 4      | 6     | 8      | a     | 12 14 16 1            | 8 20       | 22 24   |          |       |       |        |
|      | Sunday        |         |        |       |        |       |                       |            |         | Setup    |       |       |        |
|      | Monday        |         |        |       |        |       |                       |            |         | Setup    |       |       |        |
| G    | Tuesday       |         |        |       |        |       |                       |            |         | Setup    |       |       |        |
|      | Thursday      |         |        |       |        |       |                       |            |         | Setup    |       |       |        |
| 0    | Endag         |         |        |       |        |       |                       |            |         | Setup    |       |       |        |
| 0    | Saturday      |         |        |       |        |       |                       |            |         | Sehip    |       |       |        |
| 1    |               |         |        |       |        |       |                       |            |         |          |       |       |        |
|      | 🗌 All 🗹 St    | inday 🔲 | Monday | TI TI | uesday |       | iesday 🗌 Thursday 🔲 F | riday 🗌 Sa | aturday |          |       |       |        |
| 1    | Period 1:     | 00 : 00 | : 00   | - 23  | 59     | 59    |                       |            |         |          |       |       |        |
|      | Period 2:     | 00 : 00 | : 00   | - 23  | 59     | 59    |                       |            |         |          |       |       |        |
|      | Period 3:     | 00 : 00 | : 00   | - 23  | 59     | 59    |                       |            |         |          |       |       |        |
|      | Period 4:     | 00 : 00 | 00     | - 23  | 59     | 59    |                       |            |         |          |       |       |        |
|      | Period 5:     | 00 : 00 | : 00   | - 23  | 59     | 59    |                       |            |         |          |       |       |        |
|      | Period 6:     | 00 : 00 | : 00   | - 23  | 59     | 59    |                       |            |         |          |       |       |        |
|      |               |         |        |       | -      | 0.000 |                       |            |         |          |       |       |        |
|      |               |         |        |       |        | - 330 | Cancel                |            |         |          |       |       |        |

рисунок 5-30

| Параметр       | Функция                                                       |
|----------------|---------------------------------------------------------------|
| Enable         | Вам нужно установить флажок, чтобы включить функцию.          |
| (включение)    |                                                               |
| Working period | <ul> <li>Функция активируется в указанные периоды.</li> </ul> |
|                | • Есть шесть периодов для одного дня.                         |

| (рабочий<br>период)                  | <ul> <li>Выберите дату. Если вы не выберите, текущие настройки<br/>будут применены только к текущему дню. Вы можете выбрать<br/>всю неделю.</li> <li>Нажмите кнопку ОК, система вернется к интерфейсу<br/>обнаружения движения, нажмите кнопку сохранения, чтобы<br/>выйти.</li> </ul> |
|--------------------------------------|----------------------------------------------------------------------------------------------------|
| Record<br>(запись)                   | После включения записи, активируется функция.                                                                                                    |
| Record Delay<br>(задержка<br>записи) | Система может продолжить запись в течение заданного времени после окончания сигнала тревоги. Значение варьируется от 10 секунд до 300.                                                                                                    |
| Relay out<br>(релейный<br>выход)     | Включает функцию активации тревоги. Вам необходимо выбрать<br>выходной порт сигнала тревоги, чтобы система могла<br>активировать соответствующее устройство тревоги при<br>возникновении тревоги.                                                                                      |
| Alarm Delay<br>(задержка<br>тревоги) | Система может задержать выход тревоги для указанного времени после окончания сигнала тревоги. Значение варьируется от 10 секунд до 300.                                                                                                    |
| Send Email<br>(отправка<br>почты)    | Если вы включили эту функцию, система может отправлять электронную почту, чтобы предупредить о тревоге.                                                                                                    |
| PTZ                                  | <ul> <li>Здесь вы можете установить движение РТZ при<br/>возникновении тревоги. Например, идти в заданном направлении<br/>при срабатывании тревоги.</li> <li>Тип события включает в себя: предустановки, тур и поворот.</li> </ul>                                                     |
| Snapshot<br>(снимок<br>экрана)       | Вам нужно установить флажок здесь, чтобы система могла создавать резервные копии файл снимка обнаружения.                                                                                                    |

#### 5.3 Тревога (Alarm)

Пожалуйста, обратите внимание продукт серии IPC-HDB3xxxC не поддерживает эту функцию.

#### 5.3.1 Активация тревоги (Alarm activation)

Интерфейс активациb тревоги показан на рисунке 5-31.

| IP Camera      |                  |         |                           | Live | PTZ | Playback | Setup | Alarm | Logout |
|----------------|------------------|---------|---------------------------|------|-----|----------|-------|-------|--------|
| Camera         |                  |         |                           |      |     |          |       |       | 0      |
| blatwark       | Relay Activation |         |                           |      |     |          |       |       |        |
|                | Enable           |         |                           |      |     |          |       |       |        |
| Event          | Relay-in         | Alarm1  | ~                         |      |     |          |       |       |        |
| > Video Detect |                  |         |                           |      |     |          |       |       |        |
| > Alarm        | Working Period   | Setup   |                           |      |     |          |       |       |        |
| > Abnormality  | Anti-Dither      | 0       | Second(0~100) Sensor Type | NO 💌 |     |          |       |       |        |
| Storage        |                  |         |                           |      |     |          |       |       |        |
| ⊳ System       | Record           |         |                           |      |     |          |       |       |        |
| ► Information  | Record Delay     | 10      | Second(10~300)            |      |     |          |       |       |        |
|                | Relay-out        |         |                           |      |     |          |       |       |        |
|                | Alarm Delay      | 10      | Second(10~300)            |      |     |          |       |       |        |
|                | Send Email       |         |                           |      |     |          |       |       |        |
|                | PTZ              |         |                           |      |     |          |       |       |        |
|                | Snapshot         |         |                           |      |     |          |       |       |        |
|                |                  | Default | Refresh                   | Save |     |          |       |       |        |

рисунок 5-31

| Параметр    | Функция                                                       |
|-------------|---------------------------------------------------------------|
| Enable      | Вам нужно установить флажок, чтобы включить функцию.          |
| (включение) |                                                               |
| Alarm input | По умолчанию используется вход 1 и некоторые устройства могут |

| (вход тревоги) | быть на вход 2.                                                      |
|----------------|----------------------------------------------------------------------|
| Working period | • Функция активируется в указанные периоды.                          |
| (рабочий       | <ul> <li>Есть шесть периодов для одного дня.</li> </ul>              |
| период)        | • Выберите дату. Если вы не выберите, текущие настройки              |
|                | будут применены только к текущему дню. Вы можете выбрать             |
|                | всю неделю.                                                          |
|                | • Нажмите кнопку ОК, система вернется к интерфейсу                   |
|                | обнаружения движения, нажмите кнопку сохранения, чтобы               |
|                | ВЫЙТИ.                                                               |
| Anti-dither    | Система запоминает только одно событие во время                      |
| (шумоподавлен  | шумоподавления. Значение варьируется от 0s до 100s.                  |
| ие)            |                                                                      |
| Sensor type    | Есть два варианта: NO/NC.                                            |
| (Тип датчика)  |                                                                      |
| Record         | Система автоматически включает канал обнаружения движения            |
| (запись)       | для записи при подаче сигнала тревоги (при работе функции            |
|                | обнаружения движения).                                               |
| Record Delay   | Система может продолжить запись в течение заданного времени          |
| (задержка      | после окончания сигнала тревоги. Значение варьируется от 10          |
| записи)        | секунд до 300.                                                       |
| Relay out      | <ul> <li>Существует 1 канал выхода тревоги.</li> </ul>               |
| (релейный      | <ul> <li>Срабатывает при обнаружении движения на выходном</li> </ul> |
| выход)         | порту.                                                               |
|                | • Включение функции активации тревоги. Вам необходимо                |
|                | выбрать выходной порт тревоги, чтобы система смогла                  |
|                | активировать соответствующее устройство при возникновении            |
| Alama Dalau    | тревоги.                                                             |
| Alarm Delay    | Система может задержать выход тревоги для указанного времени         |
| (задержка      | после окончания сигнала тревоги. Значение варьируется от 10          |
| тревоги)       | секунд до 300.                                                       |
| Send Email     | Если вы включили эту функцию, система может отправлять               |
| (отправка      | электронную почту, чтобы предупредить о тревоге.                     |
| почты)         |                                                                      |
| PTZ            | <ul> <li>Здесь вы можете установить движение РТZ при</li> </ul>      |
|                | возникновении тревоги. Например, идти в заданном направлении         |
|                | при срабатывании тревоги.                                            |
|                | • Іип события включает в себя: предустановки, тур и поворот.         |
| Snapshot       | После включения, система автоматически делает снимок, при            |
| (снимок)       | сигнале тревоги.                                                     |

## 5.3.2 Аварийная тревога (Abnormity)

Включает в себя пять статусов: нет SD карты, отклонение мощности, ошибки SD карты, разъединение и конфликт IP. Есть два интерфейса. См. Рисунок 5-32 по Рисунок 5-36.

| IP Camera                                                                                                    |                                                                    |                                       |                                       | Live          | PTZ | Playback   | Setup | Alarm | Logout |
|----------------------------------------------------------------------------------------------------|--------------------------------------------------------------------|---------------------------------------|---------------------------------------|---------------|-----|------------|-------|-------|--------|
| Camera<br>Network<br>Event<br>> Video Detect<br>> Alarm<br>> Abnormality<br>Storage<br>System<br>Information | No SD Card<br>Enable<br>Relay-out<br>Relay-out Delay<br>Send Email | Capacity Warning 10 Second(1) Default | SD Card Error<br>0-300)<br>Refresh Sa | Disconnection |     | P Conflict |       |       | Ŷ      |

Рисунок 5-32

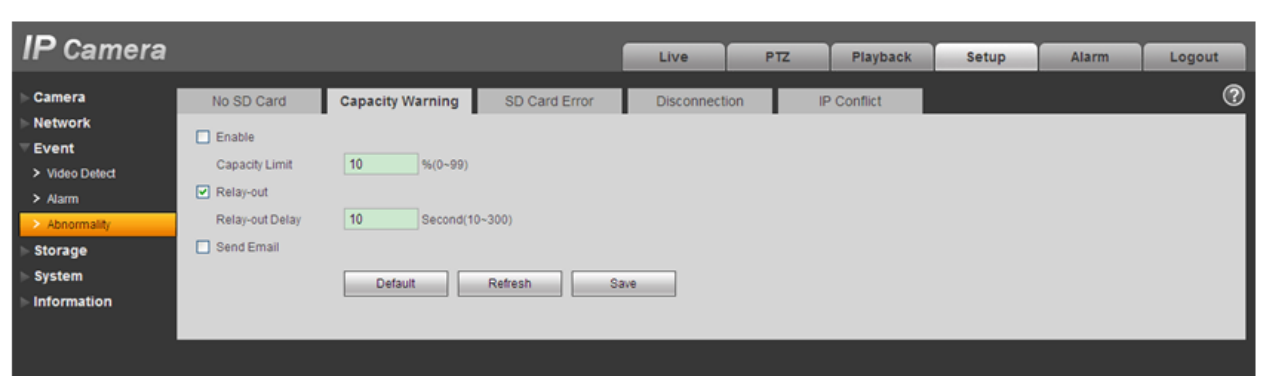

Рисунок 5-33

| IP Camera                                      |                 |                  |               | Live       | PTZ    | Playback | Setup | Alarm | Logout |
|------------------------------------------------|-----------------|------------------|---------------|------------|--------|----------|-------|-------|--------|
| ⊳ Camera                                       | No SD Card      | Capacity Warning | SD Card Error | Disconnect | ion IF | Conflict |       |       | 0      |
| Video Detect                                   | Enable          |                  |               |            |        |          |       |       |        |
| <ul> <li>Alarm</li> <li>Abnormality</li> </ul> | Relay-out Delay | 10 Second (1     | 0~300)        |            |        |          |       |       |        |
| > Storage<br>> System                          |                 | Default          | Refresh       | ive        |        |          |       |       |        |
| ► Information                                  |                 |                  |               |            |        |          |       |       |        |

Рисунок 5-34

| IP Camera                                                                     |                                                                                |                                                                                       |                                            | Live         | PTZ | Playback    | Setup | Alarm | Logout |
|-------------------------------------------------------------------------------|--------------------------------------------------------------------------------|---------------------------------------------------------------------------------------|--------------------------------------------|--------------|-----|-------------|-------|-------|--------|
| Camera Network Event Video Detect Aarm Schormality Storage System Information | No SD Card<br>Enable<br>Record<br>Record Delay<br>Relay-out<br>Relay-out Delay | Capacity Warning       10     Second (10       10     Second (10       10     Default | SD Card Error<br>300)<br>300)<br>Refresh 5 | Disconnectio | in  | IP Conflict |       |       | Ŷ      |

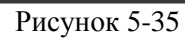

| ID Comero      |                 |                  |               |               |       |            | ,     |       |        |
|----------------|-----------------|------------------|---------------|---------------|-------|------------|-------|-------|--------|
| IF Calliela    |                 |                  |               | Live          | PTZ   | Playback   | Setup | Alarm | Logout |
| ⊳ Camera       | No SD Card      | Capacity Warning | SD Card Error | Disconnection | on II | P Conflict |       |       | 0      |
| Network        | Enable          |                  |               |               |       |            |       |       |        |
| T Event        | Record          |                  |               |               |       |            |       |       |        |
| > Video Detect | C Record        |                  |               |               |       |            |       |       |        |
| > Alarm        | Record Delay    | 10 Second (10~3  | 300)          |               |       |            |       |       |        |
| Abnormality    | Relay-out       |                  |               |               |       |            |       |       |        |
| > Storage      | Relay-out Delay | 10 Second (10~3  | 300)          |               |       |            |       |       |        |
| ⊳ System       |                 | Default          | Refresh Sa    | ive           |       |            |       |       |        |
| ► Information  |                 |                  |               |               |       |            |       |       |        |
|                |                 |                  |               |               |       |            |       |       |        |

Рисунок 5-36

| Параметр   | Функция                                                             |
|------------|---------------------------------------------------------------------|
| Event Type | • События не включают в себя: отсутствие диска, переполнение        |
| (Тип       | жесткого диска, ошибка диска, ошибка сети, ІР-конфликт.             |
| события)   | • Порог: Вы можете установить здесь минимальный процентное          |
| ,          | значение.                                                           |
| Record     | Система автоматически включает канал обнаружения движения для       |
| (запись)   | записи при подаче сигнала тревоги (Только для автономного типа. См. |
|            | рисунок 5-36.).                                                     |
|            | Вам нужно установить флажок, чтобы включить эту функцию.            |

| Record<br>delay                   | Система может продолжить запись в течение заданного времени после окончания сигнала тревоги. Значение варьируется от 10 секунд до 300.                                                         |
|-----------------------------------|----------------------------------------------------------------------------------------------------|
| Relay out<br>(релейный<br>выход)  | Включает функцию активации тревоги. Вам необходимо выбрать<br>выходной порт сигнала тревоги, чтобы система могла активировать<br>соответствующее устройство тревоги при возникновении тревоги. |
| Relay out<br>delay                | Выход сигнала тревоги может быть задержан в течение указанного времени после остановки тревоги. Значение варьируется от 10 до 300.                                                             |
| Send Email<br>(отправка<br>почты) | Если вы включили эту функцию, система может отправлять электронную почту, чтобы предупредить о тревоге.                                                                                        |

#### 5.4 Хранение (Storage)

## 5.4.1 Запись по расписанию видео и снимков (Record Schedule and Snapshot Schedule)

В этих двух интерфейсах, вы можете добавить или удалить запись по расписанию настроить снимки. См. Рисунок 5-37 и Рисунок 5-38. Есть три режима записи: общий (авто), обнаружение движения и сигнал тревоги. Есть шесть периодов в течение одного дня. Пожалуйста, убедитесь, что вы включили соответствующий режим записи Setup->Storage->Conditions. Вы можете просмотреть текущую настройку в соответствующей цветовой панели.

- Зеленый цвет обозначает авто запись / снимок.
- Желтый цвет означает запись / снимок при обнаружении движении
- Красный цвет обозначает запись / снимок по тревоге.

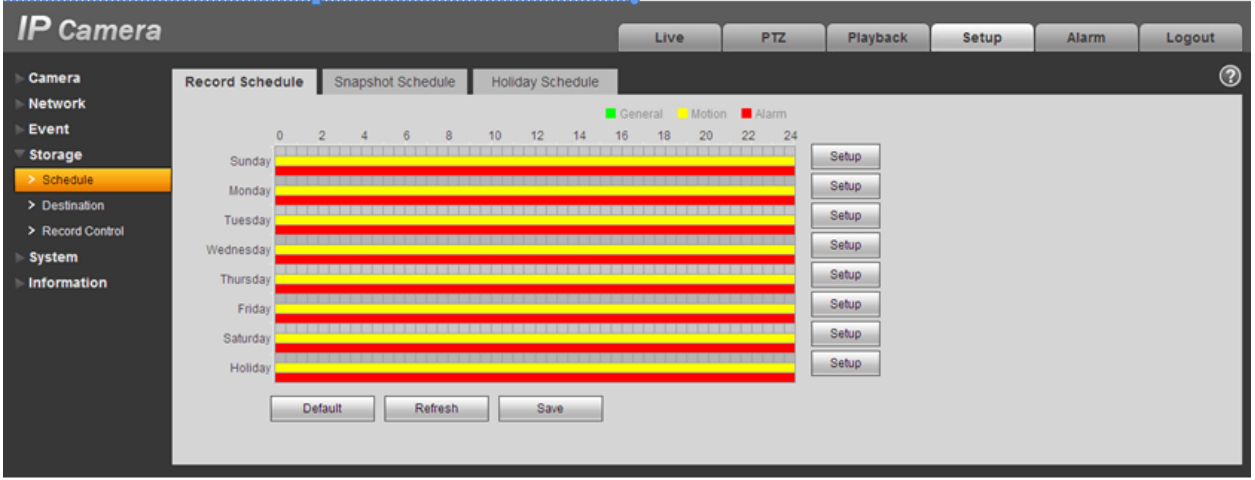

Рисунок 5-37

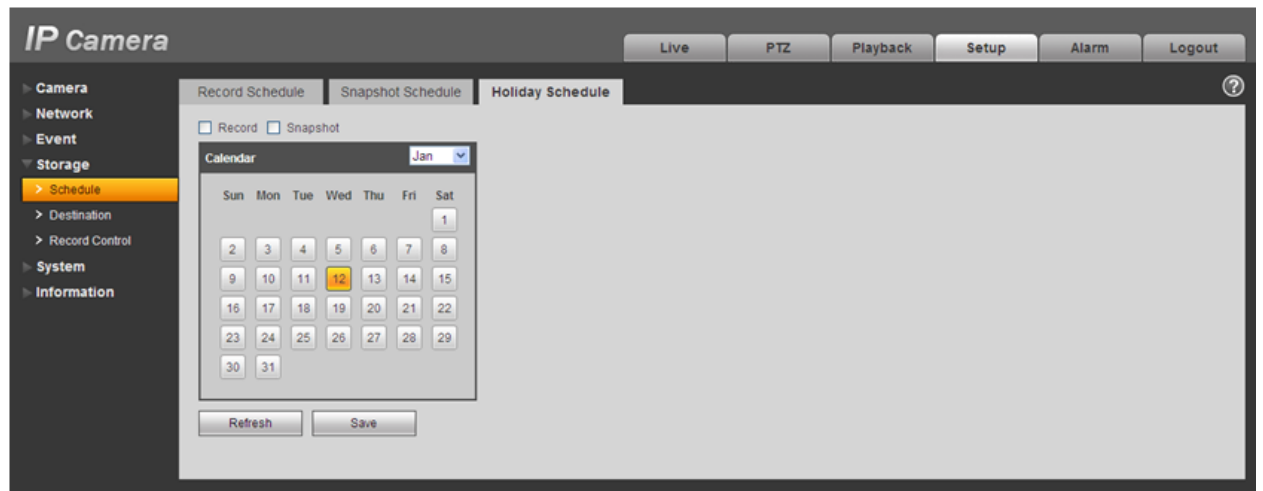

Рисунок 5-38

#### http://falconeye.su

Вы можете установить конкретные даты как праздник.

#### 5.4.2 Путь хранения (Destination)

Интерфейс показан на рисунке 5-39. Предназначен, чтобы прописать путь хранения файла записи сети или снимки изображений. Есть два варианта: локально / FTP. Вы можете выбрать только один режим. Система может сохранить запись в соответствии с типами событий. Они соответствуют трем режимах (авто / движение / тревога) в интерфейсе расписания. Пожалуйста, установите флажок, чтобы включить функцию.

| IP Camera        |            |           |               | Live  | PTZ        | Playback            | Setup    | Alarm    | Logout |   |
|------------------|------------|-----------|---------------|-------|------------|---------------------|----------|----------|--------|---|
| ⊳ Camera         | Path       | Local     | FTP           |       |            |                     |          |          |        | ? |
| ▶ Network        | Record     |           |               | Sn    | apshot     |                     |          |          |        |   |
| > Event          | Event Type | Scheduled | Motion Detect | Alarm | Event Type | Scheduled           | Motion I | Detect A | Jarm   |   |
| > Schedule       | Local      |           |               |       | Local      | <ul><li>✓</li></ul> | 2        |          |        |   |
| > Destination    | FTP        |           |               |       | FTP        |                     |          |          |        |   |
| > Record Control | Default    | Refresh   | ave           |       |            |                     |          |          |        |   |
| ⊳ System         |            |           |               |       |            |                     |          |          |        |   |
| ▶ Information    |            |           |               |       |            |                     |          |          |        |   |

Рисунок 5-39

Пожалуйста, обратитесь к таблице ниже для получения подробной информации.

| Параметр   | Функция                                                        |
|------------|----------------------------------------------------------------|
| Event Type | Включает в себя: автоматические, обнаружение движения и сигнал |
| (Тип       | тревоги.                                                       |
| события)   |                                                                |
| Local      | Запись сохраняется на SD карту                                 |
| (локально) |                                                                |
| FTP        | Запись на FTP-сервер.                                          |

Локальный интерфейс показан на рисунке 5-40. Здесь вы можете посмотреть карту памяти или информацию о диске. Вы также можете использовать только чтение, только запись, горячую замену и форматирование.

| IP Camera                          |              |                     |         | Live | PTZ | Playback  | Setup               | Alarm | Logout |
|------------------------------------|--------------|---------------------|---------|------|-----|-----------|---------------------|-------|--------|
| ⊳ Camera                           | Path         | Local               | FTP     |      |     |           |                     |       | 0      |
| Network Event                      | Device Name  | Status              | Attribu | te   |     | Free Capa | city/Total Capacity |       |        |
| <b>▼</b> Storage                   |              |                     |         |      |     |           |                     |       | 2      |
| Schedule     Destination           |              |                     |         |      |     |           |                     |       |        |
| <ul> <li>Record Control</li> </ul> |              |                     |         |      |     |           |                     |       |        |
| ▶ System                           |              |                     |         |      |     |           |                     |       |        |
| ▶ Information                      |              |                     |         |      |     |           |                     |       |        |
|                                    | Read Only Re | ad & Write Hot Swan | Refresh |      |     |           |                     |       | Format |
|                                    | No SD Card   | not of the          | Keirean |      |     |           |                     |       | ronnac |
|                                    |              |                     |         |      |     |           |                     |       |        |

Рисунок 5-40

| ID comore               |                              |           |           |      |     |          |       |       |        |
|-------------------------|------------------------------|-----------|-----------|------|-----|----------|-------|-------|--------|
| IP Camera               |                              |           |           | Live | PTZ | Playback | Setup | Alarm | Logout |
| ⊳ Camera                | Path                         | Local     | FTP       |      |     |          |       |       | 0      |
| Network Event           | Enable                       |           |           |      |     |          |       |       |        |
| Storage Schodulo        | Server Address<br>Port       | 21        | (0~65535) |      |     |          |       |       |        |
| > Destination           | User Name                    | anonymity |           |      |     |          |       |       |        |
| > Record Control System | Password<br>Remote directory | share     |           |      |     |          |       |       |        |
| ► Information           | Emergency (Local)            |           |           |      |     |          |       |       |        |
|                         |                              | Default   | Refresh   | ave  |     |          |       |       |        |
|                         |                              |           |           |      |     |          |       |       |        |

Рисунок 5-41

## 5.4.3 Контроль записи (Record control)

Интерфейс контроля записи показан на рисунке 5-42.

| IP Camera                                                              |                                                     |                                                                     | Live | PTZ | Playback | Setup | Alarm | Logout |
|------------------------------------------------------------------------|-----------------------------------------------------|---------------------------------------------------------------------|------|-----|----------|-------|-------|--------|
| Camera<br>Network<br>Event<br>Storage                                  | Record Control<br>Pack Duration<br>Pre-event Record | 8 Minute (1-120)<br>5 Second (0-5)                                  |      |     |          |       |       | 0      |
| Schedule     Destination     Record Control     System     Information | Disk Full<br>Record Mode<br>Record Stream           | Overwrite       OAuto       Main Stream       Default       Refresh | ave  |     |          |       |       |        |

Рисунок 5-42

Пожалуйста, обратитесь к таблице ниже для получения подробной информации.

| Параметр     | Функция                                                        |
|--------------|----------------------------------------------------------------|
| Pack         | Здесь вы можете выбрать размер файла. По умолчанию 8 минут.    |
| Duration     |                                                                |
| (Продолжите  |                                                                |
| льность)     |                                                                |
| Pre-record   | Введите значение предзаписи файла.                             |
| (предзапись) | Например, система может записывать видео четыре секунды в      |
|              | буфере, затем запись начинается с пятой секунды.               |
| Disk Full    | Есть два варианта: остановить запись или переписать предыдущие |
| (переполнен  | файлы при заполнении жесткого диска.                           |
| ие жесткого  | • Стоп: остановить запись если жесткий диск заполнен.          |
| диска)       | • Переписать: перезаписать старые файлы если жесткий диск      |
|              | заполнен; он перепишет предыдущий файл.                        |
| Record mode  | Есть три режима: ручной / по расписанию/ по тревоге.           |
| (режим       |                                                                |
| записи)      |                                                                |
| Record       | Есть два варианта: основной поток и дополнительный поток.      |
| stream       |                                                                |
| (поток       |                                                                |
| записи)      |                                                                |

## 6 Система (System)

## 6.1 Общие настройки (General)

Общий интерфейс включает в себя локальную установку узла и настройку даты / времени.

#### 6.1.1 Узел (Local host)

| Интерфейс | показан на | рисунке | 5-43. |
|-----------|------------|---------|-------|
|-----------|------------|---------|-------|

| ID Comoro       |                |                 |           |      |     |          |       |       |        |
|-----------------|----------------|-----------------|-----------|------|-----|----------|-------|-------|--------|
| IF Camera       |                |                 |           | Live | PTZ | Playback | Setup | Alarm | Logout |
| - Camera        |                |                 |           |      |     |          |       |       | 0      |
| ⊳ Gamera        | General        | Date&Time       |           |      |     |          |       |       |        |
| Network         | Device Manua   | 770401046000005 |           |      |     |          |       |       |        |
| ► Event         | Device Name    | 120100015200025 |           |      |     |          |       |       |        |
| > Storage       | Language       | English         | ×         |      |     |          |       |       |        |
| ⊤ System        | Video Standard | PAL             | <b>~</b>  |      |     |          |       |       |        |
| > General       |                | Default         | Refresh S | ave  |     |          |       |       |        |
| Account         |                |                 |           |      |     |          |       |       |        |
| > PTZ Settings  |                |                 |           |      |     |          |       |       |        |
| > Default       |                |                 |           |      |     |          |       |       |        |
| > Import/Export |                |                 |           |      |     |          |       |       |        |
| > Auto Maintain |                |                 |           |      |     |          |       |       |        |
| > Upgrade       |                |                 |           |      |     |          |       |       |        |
| ► Information   |                |                 |           |      |     |          |       |       |        |

Рисунок 5-43

Пожалуйста, обратитесь к таблице ниже для получения подробной информации.

| Параметр    | Функция                                       |
|-------------|-----------------------------------------------|
| Device Name | Имя устройства.                               |
| (имя        |                                               |
| устройства) |                                               |
| Video       | Отображение видео стандарта например PAL.     |
| Standard    |                                               |
| (Видео      |                                               |
| стандарт)   |                                               |
| Language    | Вы можете выбрать язык из выпадающего списка. |
| (язык)      |                                               |

#### 6.1.2 Дата и время (Date and time)

Интерфейс даты и времени показан на рисунке 5-44

| IP Camera       | 1                    |                     |              | Live    | PTZ | Playback | Setup | Alarm | Logout |
|-----------------|----------------------|---------------------|--------------|---------|-----|----------|-------|-------|--------|
| > Camera        | General              | Date&Time           |              |         |     | -10 - Xe |       |       | 0      |
| Network         | Date Format          | Year-Month-Day      | ~            |         |     |          |       |       |        |
| Storage         | Time Format          | 24-Hour-based Syste | im 💌         |         |     |          |       |       |        |
| System          | Time Zone            | GMT+08:00           | ~            |         |     |          |       |       |        |
| > General       | Current Time         | 2000 - 01 - 05      | 23 : 21 : 15 | Sync PC |     |          |       |       |        |
| > Account       | DST Enable           |                     |              |         |     |          |       |       |        |
| PTZ Settings    | DST Type             | Date O Week         |              |         |     |          |       |       |        |
| > Default       | Start Time           | Jan 💙 1 💙 00        | : 00 : 00    |         |     |          |       |       |        |
| > Import/Export | End Time             | Jan 💌 2 💌 00        | : 00 : 00    |         |     |          |       |       |        |
| > Auto Maintain | Synchronize with NTP |                     |              |         |     |          |       |       |        |
| > Upgrade       | NTP Server           | clock isc org       |              |         |     |          |       |       |        |
| Information     | Port                 | 123                 |              |         |     |          |       |       |        |
|                 | Update Period        | 10 Minute(0         | (~30)        |         |     |          |       |       |        |
|                 |                      | Default             | Refresh      | 92.0    |     |          |       |       |        |
|                 |                      | Cenadi              |              | oure    |     |          |       |       |        |
|                 |                      |                     |              |         |     |          |       |       |        |
|                 |                      |                     |              |         |     |          |       |       |        |

Рисунок 5-44

| Параметр     | Функция                                                       |
|--------------|---------------------------------------------------------------|
| Date format  | Здесь вы можете выбрать формат даты из выпадающего списка.    |
| (формат      |                                                               |
| даты)        |                                                               |
| Time Format  | Есть два варианта: 24-Н и 12-Н.                               |
| (Формат      |                                                               |
| времени)     |                                                               |
| Time zone    | Часовой пояс устройства.                                      |
| (часовой     |                                                               |
| пояс)        |                                                               |
| System time  | Установка системного времени.                                 |
| (Системное   |                                                               |
| время)       |                                                               |
| Sync PC      | Вы можете нажать эту кнопку, чтобы синхронизировать системное |
| (Синхрониза  | время с временем ПК.                                          |
| ция с ПК)    |                                                               |
| DST          | Переключатель времени на летнее время.                        |
| (Летнее      |                                                               |
| время)       |                                                               |
| NTP          | Вы можете установить флажок, чтобы включить функцию NTP.      |
| NTP server   | Вы можете установить адрес сервера времени.                   |
| (сервер NTP) |                                                               |
| Port         | Вы можете установить порт сервера времени.                    |
| (порт)       |                                                               |
| Update       | Вы можете установить период синхронизации между устройством и |
| Period       | сервером времени.                                             |
| (период      |                                                               |
| обновления   |                                                               |
| )            |                                                               |

#### 6.2 Учётная запись (Account)

Примечание:

• Для имени пользователя или имени группы пользователя, система поддерживает максимум 15 цифр. Допустимые символы: буквы, цифры и подчеркивания.

• Количество пользователей составляет 18, а количество группа 8. Установка по умолчанию включает в себя две группы: пользователь и администратор. Вы можете установить соответствующую группу, а затем установить права для соответствующего пользователя в указанных группах.

• Управление пользователями принимает режимы пользователя / группы. Имя пользователя и имя группы должно быть уникальным. Один пользователь может быть включен только в одну группу.

#### 6.2.1 Имя пользователя (User name)

В этом интерфейсе вы можете разрешить анонимный вход, добавить / удалить пользователя и изменить имя пользователя. См. рисунок 5-45.

| IP Camera       |                 |              |                       | Liv        | e PTZ       | Playback             | Setup   | Ala    | irm Lo      | gout     |
|-----------------|-----------------|--------------|-----------------------|------------|-------------|----------------------|---------|--------|-------------|----------|
| ⊳ Camera        | Account         |              |                       |            |             |                      |         |        |             | ?        |
| Network Event   | Anonymous Login |              |                       |            |             |                      |         |        |             |          |
| ⊳ Storage       | User Name       | Group        | Croup Namo            | _          | Poma        | rk.                  | _       | Hodibi | Delata      | - 1      |
|                 | 1               | admin        | admin                 |            | admin 's a  | ccount               |         | 2      | Delete      | <u>^</u> |
| > General       | 2               | 888888       | admin                 |            | 888888 's a | iccount              |         | 1      |             |          |
| > Account       | 3               | 666666       | user                  |            | 666666 's a | iccount              |         | 1      | •           |          |
| > PTZ Settings  |                 |              |                       |            |             |                      |         |        |             |          |
| > Default       |                 |              |                       |            |             |                      |         |        |             |          |
| > Import/Export |                 |              |                       |            |             |                      |         |        |             |          |
| > Auto Maintain |                 |              |                       |            |             |                      |         |        |             |          |
| > Upgrade       |                 |              |                       |            |             |                      |         |        |             | <u> </u> |
| ► Information   | Authority List  | Disuback     | Decord control        | Dackup     | 077         | Account              | Alarma  |        | Loo Cearch  |          |
|                 | Clear Log       | Upgrade      | Auto Maintain         | General    | Video/Audio | Schedule/Destination | Network |        | Abnormality |          |
|                 | Video Detect    | PTZ Settings | Default/Import/Export | Conditions |             |                      |         |        |             |          |
|                 |                 |              |                       |            |             |                      |         |        |             |          |
|                 |                 |              |                       |            |             |                      |         |        |             |          |
|                 | Add User        |              |                       |            |             |                      |         |        |             |          |
|                 |                 |              |                       |            |             |                      |         |        |             |          |
|                 |                 |              |                       |            |             |                      |         |        |             |          |

рисунок 5-45

Включить анонимность логина (**Enable anonymity login**): включить анонимность логина и ввода IP. Имя пользователя и пароль не требуется,

Вы можете войти анонимно (с ограниченными правами). Вы можете нажать выйти в конец сеанса. Добавить пользователя (**Add user**): чтобы добавить имя к группе и установить права пользователя. См. рисунок 5-46.

Есть четыре пользователя по умолчанию: admin/888888/6666666 и скрытый пользователь "default". Кроме пользователя 666666, другие

пользователи имеют права администратора. Пользователь 6666666 может иметь только права просмотра.

Скрытый пользователь "default" предназначен только для внутреннего использования системы и не может быть удален. Когда нет пользователей в системе,

скрытый пользователь "default"автоматически входит в неё. Вы можете установить некоторые права, такие как мониторинг для этого пользователя, так что

Вы можете просмотреть некоторые каналы без входа в систему.

Здесь Вы можете ввести имя пользователя и пароль, а затем выберите группу для данного пользователя. Пожалуйста, обратите внимание права пользователя не должны превышать правила установленные для группы.

Для удобства установки, пожалуйста, убедитесь, что обычный пользователь имеет права более низкие, чем администратор.

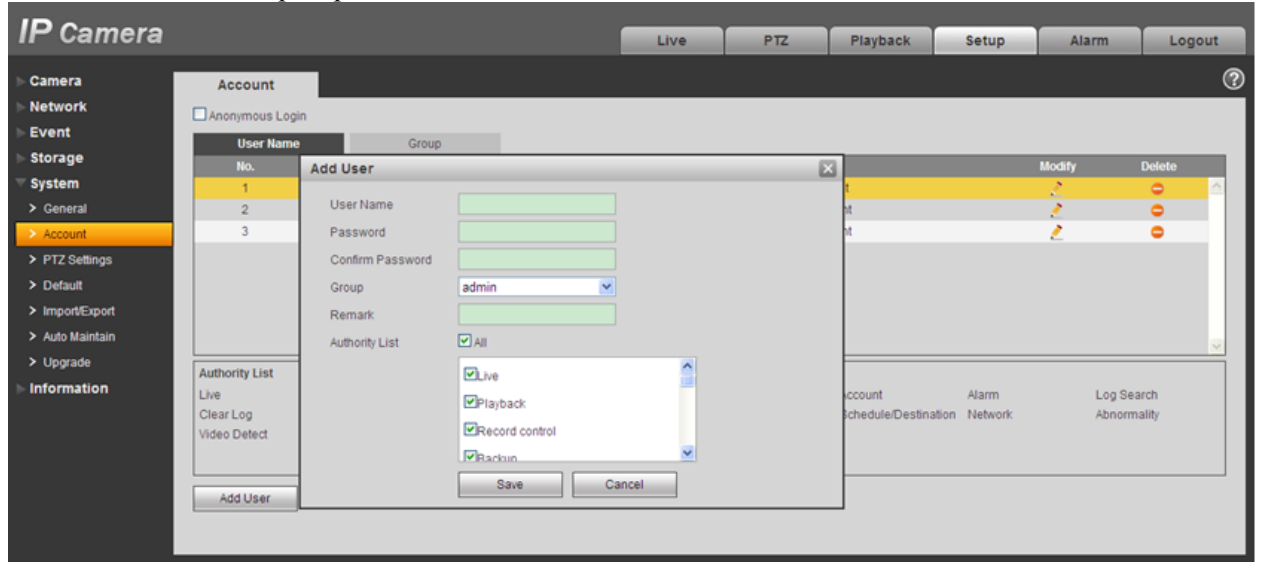

рисунок 5-46

Изменить пользователя (**Modify user**): изменить свойства пользователя, принадлежащего группе, пароль и права. См. рисунок 5-47.

Изменить пароль(Modify password

): изменить пароль пользователя. Вам необходимо ввести старый пароль, а затем введите новый пароль дважды, чтобы подтвердить. Пожалуйста, нажмите на кнопку ОК, чтобы сохранить. Обратите внимание, что пароль колеблется от 0 до 32 знаков. Он должна включать в себя только буквы и цифры. Для пользователя, который имеет права для учетных записей, он может изменить пароль другим пользователям.

| Camera     Account       Network     Anonymous Login       Event     Modify User       Storage     Modify User       Storage     1       User Name     123       2     Modify Password       3     Group       2     Modify Password       3     Group       4     Remark       > Default       > Import/Export       > Auto Maintain | IP Camera                                                                                                    |                                                                           |                                         | Live | PTZ | Playback | Setup | Alarm                      | Logo   | ut |
|----------------------------------------------------------------------------------------------------|----------------------------------------------------------------------------------------------------|---------------------------------------------------------------------------|-----------------------------------------|------|-----|----------|-------|----------------------------|--------|----|
| Upgrade Information Authority List Live Save Cancel  Add User                                                                                                    | Camera     Account       Network     Anonymous Logi       Storage     System       Seneral     1       Account     3       PTZ Settings     4       Default     Authority List       Information     Live | Modify User User Name 123 Modify Password Group Use Remark Authority List | r V<br>Il<br>Jve<br>Ylayback<br>Save Ca | ncel | E   |          |       | Modify<br>2<br>2<br>2<br>2 | Delete |    |

рисунок 5-47

## 6.2.2 Группа (Group)

Интерфейс управления группой может добавлять / удалять группы, изменить пароль группы и т.д. Интерфейс показан на рисунке 5-48.

| ID As many      |                 |              |                       |            |                     |                      |         |        |           | _        |
|-----------------|-----------------|--------------|-----------------------|------------|---------------------|----------------------|---------|--------|-----------|----------|
| IP Camera       |                 |              |                       | Live       | PTZ                 | Playback             | Setup   | Alarm  | Log       | gout     |
| > Camera        | Account         |              |                       |            |                     |                      |         |        |           | ?        |
| Network         | Anonymous Login |              |                       |            |                     |                      |         |        |           |          |
| ⊳ Event         | User Name       | Group        |                       |            |                     |                      |         |        |           |          |
| > Storage       | No.             | Group Name   |                       |            | Remark              |                      |         | Modify | Delete    |          |
| ⊤ System        | 1               | admin        |                       |            | administrator group |                      |         | 2      | •         | <u>_</u> |
| > General       | 2               | user         |                       |            | user group          |                      |         | 2      | •         |          |
| > Account       |                 |              |                       |            |                     |                      |         |        |           |          |
| > PTZ Settings  |                 |              |                       |            |                     |                      |         |        |           |          |
| > Default       |                 |              |                       |            |                     |                      |         |        |           |          |
| Import/Export   |                 |              |                       |            |                     |                      |         |        |           |          |
| > Auto Maintain |                 |              |                       |            |                     |                      |         |        |           | ~        |
| > Upgrade       | Authority List  |              |                       |            |                     |                      |         |        |           |          |
| ► Information   | Live            | Playback     | Record control        | Backup     | PTZ                 | Account              | Alarm   | Lo     | g Search  |          |
|                 | Clear Log       | Upgrade      | Auto Maintain         | General    | Video/Audio         | Schedule/Destination | Network | Ab     | normality |          |
|                 | Video Detect    | PTZ Settings | Default/Import/Export | Conditions |                     |                      |         |        |           |          |
|                 |                 |              |                       |            |                     |                      |         |        |           |          |
|                 | Add Group       |              |                       |            |                     |                      |         |        |           |          |
|                 |                 |              |                       |            |                     |                      |         |        |           |          |
|                 |                 |              |                       |            |                     |                      |         |        |           |          |

рисунок 5-48

Добавить группу (**Add group**): добавить группу и установить соответствующие права. См. рисунок 5-49.

Пожалуйста, введите имя группы, а затем установите флажок, чтобы выбрать соответствующие права. Она включает в себя:

предварительный просмотр, воспроизведение, управление записью, управление РТZ и т.д.

| P Camera                                                                                    |                                                         |                                                     |                                                                                | Live              | PTZ       | Playback        | Setup                  | Alarm           | Logout          |
|---------------------------------------------------------------------------------------------|---------------------------------------------------------|-----------------------------------------------------|--------------------------------------------------------------------------------|-------------------|-----------|-----------------|------------------------|-----------------|-----------------|
| Camera<br>Network<br>Event<br>Storage<br>System<br>> General<br>> Account<br>> PTZ Settings | Account<br>Anonymous Logi<br>User Namd<br>No.<br>1<br>2 | n<br>Add Group<br>Group<br>Remark<br>Authority List |                                                                                |                   | P1Z       | Playback        | Setup                  | Alarm<br>Modity | Delete          |
| Default     Import/Export     Auto Maintain     Upgrade     Information                     | Authority List<br>Live<br>Clear Log<br>Video Detect     | Upgrade<br>PTZ Settings                             | Playback Record control Backun Save Auto Maintain Default/ImportExport Control | Cancel Vinditions | deolAudio | ccount          | Alarm<br>ation Network | Log S<br>Abnor  | earch<br>mailty |
|                                                                                             | Clear Log<br>Video Detect<br>Add Group                  | Upgrade<br>PTZ Settings                             | Auto Maintain Ger<br>Default/Import/Export Cor                                 | neral Vi          | deo:Audio | Schedule/Destin | ation Network          | Abnor           | mality          |

рисунок 5-49

Изменить группу (**Modify group**): Нажмите на кнопку Изменить группу, вы увидите окно, показанное на рисунке 5-50. Здесь Вы можете изменить информацию о группе, например, права.

| IP Camera                                                                                                    |                                                                  |                                   |                                                               | Live  | PTZ       | Playba               | k Setup                      | Alarm      | Logo               | ut |
|----------------------------------------------------------------------------------------------------|------------------------------------------------------------------|-----------------------------------|---------------------------------------------------------------|-------|-----------|----------------------|------------------------------|------------|--------------------|----|
| Camera<br>Network<br>Event                                                                                                    | Account                                                          | n<br>Modify Group                 |                                                               |       |           |                      |                              |            |                    | 3  |
| Storage Storage Storage General General General Content Secont Secont Default Default Secont Auto Maintain Upgrade Information | No.<br>1<br>2                                                    | Group<br>Remark<br>Authority List | admin  administrator group administrator group                | ~     |           |                      |                              | Modify     | Delete             | S  |
|                                                                                                    | Authority List<br>Live<br>Clear Log<br>Video Detect<br>Add Group | Upgrade<br>PTZ Settings           | Save Ci<br>Auto Maintain Gener<br>Default/Import/Export Condi | al Vi | deo/Audio | ccount<br>Schedule/E | Alarm<br>restination Network | Log<br>Abn | Search<br>ormailly |    |

рисунок 5-50

## **7 PTZ**

Пожалуйста, обратите внимание, эту функцию поддерживают только продукты серии IPC-HFW. Интерфейс PTZ показан на рисунке 5-51.

| IP Camera       |              |         |         | Live | PTZ | Playback | Setup | Alarm | Logout |
|-----------------|--------------|---------|---------|------|-----|----------|-------|-------|--------|
|                 |              |         |         | Live | 112 | Playback | Setup | Alarm | Logout |
| ⊳ Camera        | PTZ Settings |         |         |      |     |          |       |       | 0      |
| Network         |              | 051000  |         |      |     |          |       |       |        |
| ⊳ Event         | Protocol     | PELCOD  | ×       |      |     |          |       |       |        |
| Storage         | Address      | 1       |         |      |     |          |       |       |        |
| ⊤ System        | Baudrate     | 9600    | ~       |      |     |          |       |       |        |
| > General       | Data Bit     | 8       | ×       |      |     |          |       |       |        |
| > Account       | Stop Bit     | 1       | ~       |      |     |          |       |       |        |
| PTZ Settings    | Parity       | None    | ~       |      |     |          |       |       |        |
| > Default       |              | Default | Refresh | Save |     |          |       |       |        |
| > Import/Export |              | Delaun  | Kellesh | oare |     |          |       |       |        |
| > Auto Maintain |              |         |         |      |     |          |       |       |        |
| > Upgrade       |              |         |         |      |     |          |       |       |        |
| ► Information   |              |         |         |      |     |          |       |       |        |

рисунок 5-51

| -          |                                                                   |
|------------|-------------------------------------------------------------------|
| Параметр   | Функция                                                           |
| Protocol   | Выберите соответствующий протокол.                                |
| (протокол) |                                                                   |
| Address    | Установить соответствующий адрес. Значение по умолчанию 1         |
| (адрес)    | Обратите внимание, ваши установки должны соответствовать адресу   |
|            | вашей камеры; в противном случае вы не сможете контролировать     |
|            | камеру.                                                           |
| Baud       | Выберите скорость передачи данных. По умолчанию 9600.             |
| Rate       |                                                                   |
| (скорость) |                                                                   |
| Data Bit   | Установка по умолчанию 8. Пожалуйста, установите в соответствии с |
| (бит       | настройками переключателя купольной.                              |
| данных)    |                                                                   |
| Stop bit   | Установка по умолчанию 1. Пожалуйста, установите в соответствии с |
| (стоповый  | настройками переключателя купольной.                              |
| бит)       |                                                                   |
| Parity     | Установок по умолчанию нет. Пожалуйста, установите в соответствии |
| (четность) | с настройками переключателя купольной.                            |

## 8 Заводские настройки (Default)

Интерфейс настроек по умолчанию показан на рисунке 5-52. Пожалуйста, обратите внимание, система не может восстановить некоторую информацию, такую как IP-адрес устройства.

| IP Camera       |         | Live | PTZ | Playback | Setup | Alarm | Logout |
|-----------------|---------|------|-----|----------|-------|-------|--------|
| ⊳ Camera        | Default |      |     |          |       |       | ?      |
| ▶ Network       |         |      |     |          |       |       |        |
| ▶ Event         | Default |      |     |          |       |       |        |
| ▶ Storage       |         |      |     |          |       |       |        |
| ⊤ System        |         |      |     |          |       |       |        |
| > General       |         |      |     |          |       |       |        |
| > Account       |         |      |     |          |       |       |        |
| PTZ Settings    |         |      |     |          |       |       |        |
| > Default       |         |      |     |          |       |       |        |
| > Import/Export |         |      |     |          |       |       |        |
| > Auto Maintain |         |      |     |          |       |       |        |
| > Upgrade       |         |      |     |          |       |       |        |
| Information     |         |      |     |          |       |       |        |

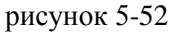

#### 8.1 Импорт/экспорт

Интерфейс показан на рисунке 5-53

| ID Assesse                                        |               |      |     |          |       |       |        |
|---------------------------------------------------|---------------|------|-----|----------|-------|-------|--------|
| IP Camera                                         |               | Live | PTZ | Playback | Setup | Alarm | Logout |
| ⊳ Camera                                          | Import/Export |      |     |          |       |       | ?      |
| Network Event                                     | Backup Path   |      |     |          |       |       |        |
| > Storage                                         | Import Export |      |     |          |       |       |        |
| System General                                    |               |      |     |          |       |       |        |
| > Account                                         |               |      |     |          |       |       |        |
| <ul> <li>PTZ Settings</li> <li>Default</li> </ul> |               |      |     |          |       |       |        |
| > Import/Export                                   |               |      |     |          |       |       |        |
| > Auto Maintain                                   |               |      |     |          |       |       |        |
| ▶ Information                                     |               |      |     |          |       |       |        |

рисунок 5-53

| Параметр  | Функция                                                       |
|-----------|---------------------------------------------------------------|
| Import    | Импортировать локальные файлы установки в систему.            |
| (импорт)  |                                                               |
| Export    | Экспортировать соответствующую настройку системы на локальный |
| (экспорт) | компьютер.                                                    |

#### 8.2 Автоматические функции (Auto Maintenance)

Интерфейс автоматического обслуживания показан на рисунке 5-54. Здесь вы можете выбрать автоматическую перезагрузку и автоматически удалять старые файлы из выпадающего списка. Если вы хотите использовать автоматическое удаление старых файлов, необходимо установить временной период.

| ID As a second  |                       |      |     |          |       |       |        |
|-----------------|-----------------------|------|-----|----------|-------|-------|--------|
| IP Camera       |                       | Live | PTZ | Playback | Setup | Alarm | Logout |
| ⊳ Camera        | Auto Maintain         |      |     |          |       |       | ?      |
| Network         | Auto Reboot           |      |     |          |       |       |        |
| Event           |                       |      |     |          |       |       |        |
| ⊳ Storage       | Auto Delete Old Files |      |     |          |       |       |        |
| ⊤ System        | Manual Reboot         |      |     |          |       |       |        |
| > General       | Patrash Raya          |      |     |          |       |       |        |
| > Account       | Reliesh Save          |      |     |          |       |       |        |
| > PTZ Settings  |                       |      |     |          |       |       |        |
| > Default       |                       |      |     |          |       |       |        |
| > Import/Export |                       |      |     |          |       |       |        |
| > Auto Maintain |                       |      |     |          |       |       |        |
| > Upgrade       |                       |      |     |          |       |       |        |
| ► Information   |                       |      |     |          |       |       |        |

рисунок 5-54

#### 8.3 Обновление (Upgrade)

Интерфейс обновления показан на рисунке 5-55. Пожалуйста, выберите файл обновления, а затем нажмите кнопку обновления, чтобы начать обновление прошивки. Важно

Неправильная программа обновления может привести к неисправности устройства!

| IP Camera       |                      | Live    | PTZ       | Playback | Setup | Alarm | Logout |
|-----------------|----------------------|---------|-----------|----------|-------|-------|--------|
|                 |                      |         |           |          |       |       |        |
| ⊳ Camera        | Upgrade              |         |           |          |       |       | 0      |
| ▶ Network       |                      |         |           |          |       |       |        |
| ► Event         | Select Firmware File | Browse. | . Upgrade |          |       |       |        |
| ► Storage       |                      |         |           | _        |       |       |        |
| ⊤ System        |                      |         |           |          |       |       |        |
| > General       |                      |         |           |          |       |       |        |
| > Account       |                      |         |           |          |       |       |        |
| > PTZ Settings  |                      |         |           |          |       |       |        |
| > Default       |                      |         |           |          |       |       |        |
| > Import/Export |                      |         |           |          |       |       |        |
| > Auto Maintain |                      |         |           |          |       |       |        |
| > Upgrade       |                      |         |           |          |       |       |        |
| ▶ Information   |                      |         |           |          |       |       |        |

рисунок 5-55

## 9 Информация (Information)

#### 9.1 Версия (Version)

Интерфейс версии показан на рисунке 5-56.

Здесь вы можете посмотреть описание системы оборудования, версию программного обеспечения, дату выпуска и т.д. Обратите внимание, следующая информация только для справки.

| ID Comoro     |                      |                                    |      |     |          |       |       |        |
|---------------|----------------------|------------------------------------|------|-----|----------|-------|-------|--------|
|               |                      |                                    | Live | PTZ | Playback | Setup | Alarm | Logout |
| ⊳ Camera      | Version              |                                    |      |     |          |       |       | ?      |
| Network       | Collucion Version    | 2 040 0000 0 P. hulld : 0040 04 00 |      |     |          |       |       |        |
| ⊳ Event       | Software version     | 2.210.0000.0.R, build : 2013-01-29 |      |     |          |       |       |        |
| Storage       | WEB Version          | 3.2.1.99372                        |      |     |          |       |       |        |
| ⊳ System      | S/N                  | TZC1CW15200025                     |      |     |          |       |       |        |
| Information   |                      |                                    |      |     |          |       |       |        |
| > Version     | CopyRight 2011,All R | lights Reserved.                   |      |     |          |       |       |        |
| > Log         |                      |                                    |      |     |          |       |       |        |
| > Online User |                      |                                    |      |     |          |       |       |        |

рисунок 5-56

#### 9.2 Журнал (Log)

Здесь вы можете посмотреть системный журнал. См. рисунок 5-57.

| (        | ?        |
|----------|----------|
|          |          |
|          |          |
|          |          |
|          |          |
| <u> </u> |          |
|          |          |
| To 📄     |          |
|          | To Clear |

рисунок 5-57

| Параметр    | Функция                                                         |
|-------------|-----------------------------------------------------------------|
| Туре        | Включает: работу системы, конфигурацию системы, операции с      |
| (тип)       | данными, события, запись, управление пользователями, статистику |
|             | входов пользователей.                                           |
| Start time  | Установить начальное время запросов журнала.                    |
| (начальное  |                                                                 |
| время)      |                                                                 |
| End time    | Установить конечное время запросов журнала.                     |
| (конечное   |                                                                 |
| время)      |                                                                 |
| Search      | Вы можете выбрать тип журнала из выпадающего списка, а затем    |
| (поиск)     | нажмите на кнопку поиска, чтобы просмотреть список.             |
|             | Вы можете нажать кнопку остановки, чтобы прекратить текущую     |
| -           | операцию поиска.                                                |
| Log         | Вы можете выбрать один элемент, чтобы просмотреть подробную     |
| Information | информацию.                                                     |
| (информаци  |                                                                 |
| я)          |                                                                 |
| Clear       | Вы можете нажать эту кнопку, чторы удалить все оторажаемые      |
| (очистить)  | фаилы журналов. Пожалуиста, обратите внимание, система не       |
| <b></b>     | поддерживает очистку по типу.                                   |
| Васкир      | Вы можете нажать эту кнопку для резервного копирования фаилов   |
| (резервное  | журналов на локальныи диск компьютера.                          |
| копирование |                                                                 |
| )           |                                                                 |

#### 9.3 Подключенные пользователи (Online User)

Интерфейс показан на рисунке 5-58.

Здесь вы можете посмотреть текущее онлайн подключение пользователя, имя группы, IP-адреса и время входа в систему.

| IP Camera            |             |          | Live            | PTZ       | Playback | Setup          | Alarm      | Logout   |
|----------------------|-------------|----------|-----------------|-----------|----------|----------------|------------|----------|
| ⊳ Camera             | Online User |          |                 |           |          |                |            | ?        |
| ▶ Network<br>▶ Event | No.         | Username | User Loca Group | IP Addres | s        | User<br>2000-0 | Login Time | ~        |
| ⊳ Storage            |             |          |                 |           |          |                |            |          |
| ▼ Information        |             |          |                 |           |          |                |            |          |
| > Version            |             |          |                 |           |          |                |            |          |
| > Online User        |             |          |                 |           |          |                |            |          |
|                      |             |          |                 |           |          |                |            | <u>~</u> |
|                      | Refresh     |          |                 |           |          |                |            |          |
|                      |             |          |                 |           |          |                |            |          |
|                      |             |          |                 |           |          |                |            |          |

рисунок 5-58

## 10 Тревога (Alarm)

Пожалуйста, обратите внимание, некоторые серии не поддерживает эту функцию. Нажмите функцию тревоги, вы можете увидеть окно, показанное на рисунке 6-1. Здесь вы можете установить тип устройства со звуковыми картами, сигнализации и тревоги.

| ID Comoro                                                                                                    |      | .,  |            |       |          |          |
|----------------------------------------------------------------------------------------------------|------|-----|------------|-------|----------|----------|
| IP camera                                                                                                    | Live | PTZ | Playback   | Setup | Alarm    | Logout   |
|                                                                                                    |      |     |            |       |          | 0        |
| Alarm Type     No.       Imotion Detect     Disk Full       Disk Error     Video Masking       External Alarm     Operation       Prompt     Alarm Tone       Play Alarm Tone     Elseverst | Time |     | Alarm Type |       | Alarm Ch | annet    |
|                                                                                                    |      |     |            |       |          | <u>~</u> |

#### рисунок 6-1

| Тип        | Параметр         | Функция                                         |
|------------|------------------|-------------------------------------------------|
| Alarm      | Motion detection | Системные сообщения при возникновении           |
| Туре       | (детекция        | тревоги при обнаружении движения                |
| (тип       | движения)        |                                                 |
| тревоги)   | Disk full        | Системные сообщения при заполнении жесткого     |
|            | (заполнение HDD) | диска.                                          |
|            | HDD              | Системные сообщения при                         |
|            | Malfunction      | неисправности жесткого диска.                   |
|            | (неисправность   |                                                 |
|            |                  |                                                 |
|            | Camera masking   | Системные сооощения при намеренном закрытии     |
|            | (закрытие видео) | камеры.                                         |
|            | External alarm   | Устройство подключенное к тревожным входам      |
|            | (Внешний         | посылает сигнал тревоги.                        |
|            | аварийный        |                                                 |
|            | сигнал)          |                                                 |
| Operation  | Prompt           | Система автоматически выдаёт всплывающее        |
| (операция) | (всплывающее     | диалоговое окно тревоги.                        |
|            | окно)            |                                                 |
| Alarm      | Audio            | При возникновении тревоги система автоматически |
| audio      | (звук)           | формирует звуковой сигнал. Сигнал поддерживает  |
| (звуковой  |                  | настройку установок.                            |
| сигнал)    |                  |                                                 |
|            | Path             | Здесь вы можете указать файл для тревогу.       |
|            | (путь)           |                                                 |

## 11 Выход (Log out)

Нажмите кнопку выхода из системы, и система вернется к интерфейсу Входа. См. Рисунок 7-1.

| IP Camera                        |  |
|----------------------------------|--|
| Username: Password: Login Cancel |  |
|                                  |  |
|                                  |  |

Рисунок 7-1

#### Примечание:

- Это руководство предоставляется только для справки. Незначительные различия могут присутствовать в пользовательском интерфейсе.
- Все проекты и программное обеспечение здесь могут быть изменены без предварительного письменного уведомления.
- Все упомянутые торговые марки и зарегистрированные торговые марки, являются
- ✤ собственностью их владельцев.
- Если есть неуверенность или спорные ситуации, пожалуйста, обратитесь в службу технической поддержки.
- Пожалуйста, посетите наш веб-сайт для получения дополнительной информации.

| изделие                       |                                             |
|-------------------------------|---------------------------------------------|
| МОДЕЛЬ                        |                                             |
|                               |                                             |
| СЕРИИНЫИ НОМЕР                |                                             |
| ДАТА ПРОДАЖИ                  |                                             |
| ФИРМА-ПРОДАВЕЦ                |                                             |
| АДРЕС ФИРМЫ-ПРОДАВЦА          |                                             |
| ТЕЛЕФОН ФИРМЫ-ПРОДАВЦА        |                                             |
| С условиями гарантии ознакомл | ПЕЧАТЪ<br>ОРГАНИЗАЦИИ<br>ПОДПИСЬ ПОКУПАТЕЛЯ |
|                               |                                             |
|                               |                                             |
|                               |                                             |
|                               |                                             |